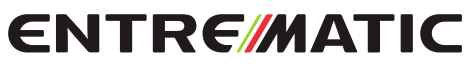

**IP2251EN** 

## Entrematic LCU30H

HomeLink.

Telepítési kézikönyv a vezérlőpanelhez egy vagy két 24 Voltos - motorhoz

(az eredeti utasítások fordítása)

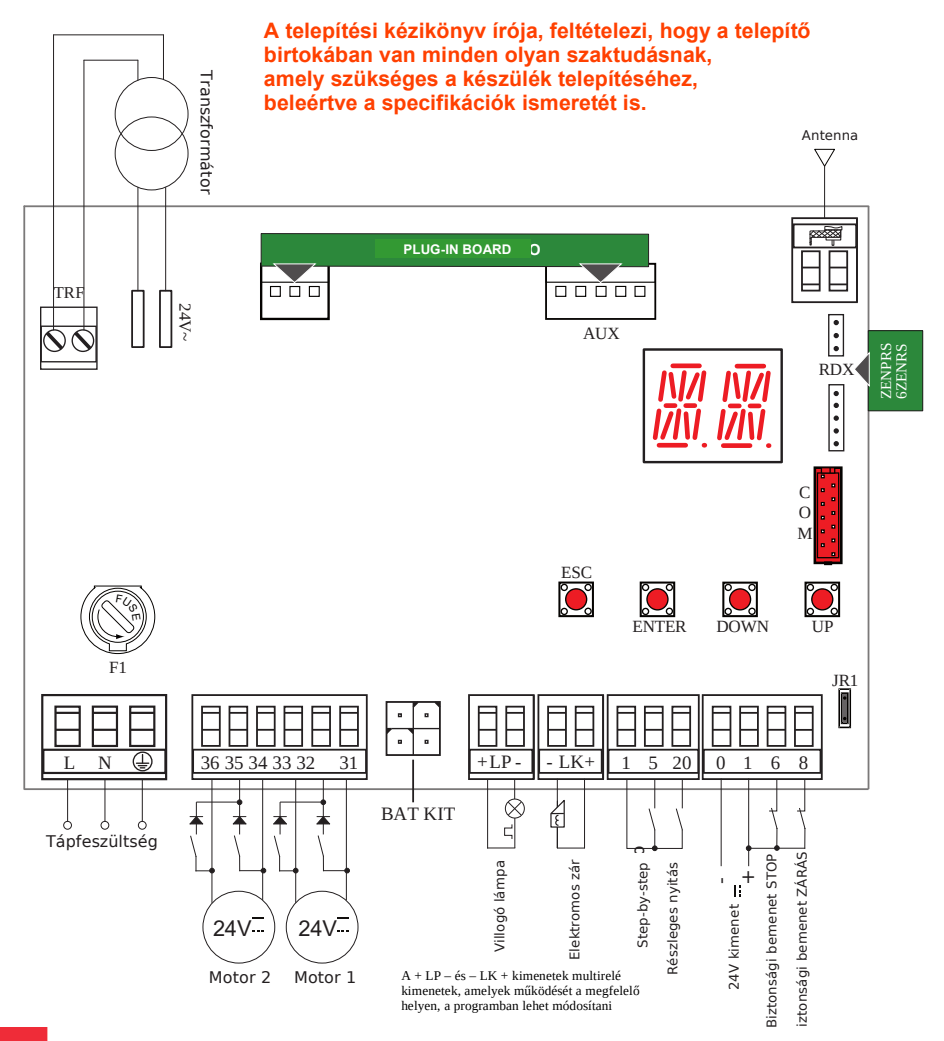

**ELECTRIC GATE KFT** – Kaputechnika Szaküzlet HU-1181 Budapest Üllői út 343. | (+361)205-41-66 (+3620)433-55-10 https://kaputechnikaszakuzlet.hu | info@kaputechnikaszakuzlet.hu

### Tartalom

|        | Tárgy                                                                    | oldal |
|--------|--------------------------------------------------------------------------|-------|
| 1.     | Általános biztonsági előírások                                           | 3     |
| 1.1    | Biztonsági előírások                                                     | 4     |
| 2.     | EK megfelelőségi nyilatkozat                                             | 4     |
| 3.     | Műszaki tulajdonságok                                                    | 4     |
| 3.1    | Használati lehetőségek                                                   | 4     |
| 4.     | Telepítés és elektromos bekötések                                        | 5     |
| 4.1    | Karbantartás                                                             | 7     |
| 4.2    | Szabványos telepítés                                                     | 7     |
| 4.3    | Bekötési diagram szabványos telepítéshez                                 | 8     |
| 5.     | Programozás                                                              | 9     |
| 5.1    | Kijelző BE- és KI kapcsolása                                             | 9     |
| 5.2    | Vezérlő billentyűk                                                       | 9     |
| 5.3    | Menü térkép                                                              | 10    |
| 6.     | Gyors üzembe helyezési beállítások                                       | 12    |
| 7.     | Használati példák                                                        | 14    |
| 8.     | Parancsok                                                                | 15    |
| 8.1    | SOFA1-SOFA2 vagy GOPAVRS ön-vezérlő biztonsági egységek                  | 15    |
| 9.     | Kimenetek és kiegészítők                                                 | 16    |
| 10.    | Jumper beállítások                                                       | 17    |
| 11.    | Finom beállítások                                                        | 18    |
| 11.1   | Főmenü                                                                   | 18    |
| 11.2   | Második szintű menü - AT (Automatikus beállítások)                       | 19    |
| 11.2.1 | Automatika típusának kiválasztása AT $\rightarrow$ AS és alapbeállítások | 20    |
| 11.3   | Második szintű menü - BC (Alap beállítások)                              | 20    |
| 11.3.1 | További állítható BC paraméterek (Ha AT $\rightarrow$ AA engedélyezve)   | 21    |
| 11.4   | Második szintű menü - BA (Alap beállítások)                              | 22    |
| 11.4.1 | További állítható BA paraméterek (Ha AT $\rightarrow$ AA engedélyezve)   | 23    |
| 11.5   | Második szintű menü - RO (Rádió műveletek)                               | 26    |
| 11.5.1 | További állítható RO paraméterek (Ha AT $ ightarrow$ AA engedélyezve)    | 27    |
| 11.6   | Második szintű menü - SF (Speciális Funkciók)                            | 28    |
| 11.6.1 | További állítható SF paraméterek (Ha AT $\rightarrow$ AA engedélyezve)   | 29    |
| 11.7   | Második szintű menü - CC (Ciklus számláló)                               | 30    |
| 11.7.1 | További állítható CC paraméterek (Ha AT $\rightarrow$ AA engedélyezve)   | 31    |
| 11.8   | Második szintű menü - EM (Energia kezelés)                               | 31    |
| 11.8.1 | További állítható EM paraméterek (Ha AT $\rightarrow$ AA engedélyezve)   | 32    |
| 11.9   | Második szintű menü - AP (Haladó paraméterek)                            | 33    |
| 11.9.1 | További állítható AP paraméterek (Ha AT $\rightarrow$ AA engedélyezve)   | 34    |
| 12.    | Jelzések kijelzőn való megjelenítése                                     | 36    |
| 13.    | Hibajelzések                                                             | 41    |

## Szimbólumok

Ez a szimbólum a biztonságra vonatkozó utasításokat vagy megjegyzéseket mutatja, melyekre külön figyelmet kell fordítani.

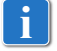

Ez a szimbólum hasznos információkat tartalmaz a termék helyes működéséhez.

Gyári beállítások

1. Általános biztonsági előírások

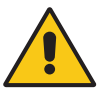

A használati útmutatóban leírtak figyelmen kívül hagyása személyi sérüléshez vagy a berendezés meghibásodásához vezethet. Kérjük, őrizze meg a jövőbeli használathoz.

Ez a szerelési kézikönyv csak szakképzett személyzet számára készült.

A szerelést, az elektromos csatlakozást és a beállításokat a általánosan előírt munkamódszerekkel és a jelen szabványoknak megfelelően kell végrehajtani. A terméket kizárólag az arra kifejlesztett célra szabad felhasználni. Bármilyen más használati mód helytelen, így veszélyesnek tekinthető. A gyártó nem vállal felelősséget bármilyen helytelen használatból adódó kárért.

Figyelmesen olvassa el az utasításokat, a helytelen telepítés veszélyhez vezethet.

A csomagoló anyagokat (műanyag, polisztirén stb.) nem szabad a természetben kidobni, valamint gyermekektől elzárva tartandó mivel potenciális veszélyforrás lehet. Telepítés előtt győződjön meg arról, hogy a termék hibátlan állapotban van. Ne telepítse az eszközt robbanás veszélyes vagy nagy nyomású közegbe: A gyúlékony gázok jelenléte komoly biztonsági kockázatot jelent.

A biztonsági egységeket (fotocellák, biztonsági él, vész stop stb.) a hatályos törvények és előírásoknak megfelelően kell telepíteni, a megfelelő munkavégzési módszerek, a telepítési helyiségek, a rendszer működési logikája és a motoros

kapu által kifejlesztett erők figyelembevételével kell felszerelni.

Mielőtt csatlakoztatnánk a táphálózathoz, győződjünk meg róla, hogy az megfelel a tápegységen feltüntetettnek. Egy omnipoláris kismegszakítót, aminek legalább 3mm nyitási távolsága van, be kell helyezni a tápellátás körébe.

Ellenőrizze, hogy megfelelő áram-védőkapcsoló van felszerelve, amely megfelel a hatályos törvényeknek és a megfelelő munkavégzési módszereknek.

Ahol szükséges, csatlakoztassa az automatikát egy megfelelő földeléshez, amely megfelel az áramvédelmi szabványoknak.

Telepítés, karbantartás vagy javítás közben szakítsa meg a táphálózatot mielőtt eltávolítja az elektromos részeket védő burkolatot.

Az elektromos részeket földelt, antisztatikusan vezető karvédővel kell megfogni. A motorizáló egységek gyártója visszautasít mindenféle lehetőséget azokkal a részegységekkel kapcsolatban, amelyek nem felelnek meg a gyártmány megfelelő működésének, és a biztonságnak.

Kizárólag eredeti alkatrészeket használjon a javítások, cserék során.

**ELECTRIC GATE KFT** – Kaputechnika Szaküzlet HU-1181 Budapest Üllői út 343. | (+361)205-41-66 (+3620)433-55-10 https://kaputechnikaszakuzlet.hu | info@kaputechnikaszakuzlet.hu

### 1.1 Biztonsági funkciók

Az Entrematic LCU30H vezérlő panel az alábbi védelmi funkciókkal van ellátva: - akadályfelismerés erő szabályozással

A biztonsági funkciók maximális válaszideje 0.5s. A hibás biztonsági funkcióra való reakcióidő 0.5s.

A biztonsági funkciók megfelelnek az alábbi szabványoknak és teljesítményszinteknek: EN ISO 13849-1:2015 Kategória 2 PL=c

EN ISO 13849-2:2012

A biztonsági funkciókat tilos megkerülni mind ideiglenesen, mind automatikusan. Hibakizárás nincs alkalmazva.

### 2. EK megfelelőségi nyilatkozat

Az Entrematic Group AB kijelenti, hogy az Entrematic LCU30H vezérlő panel megfelel az alapvető feltételeknek és előírásoknok, amelyeket az alábbi EK direktívák határoznak meg:EMC Directive 2014/30/EU;

Low Voltage Directive 2014/35/EU. RED Directive 2014/53/EU.

Landskrona, 01-07-2016

Matteo Fino (President & CEO)

Mattes A:

### 3. Műszaki tulajdonságok

|                              | LCU30H                              | LCU30HJ                             |  |  |  |
|------------------------------|-------------------------------------|-------------------------------------|--|--|--|
| Tápellátás                   | 230 V~ 50/60 Hz                     | 120 V~ 50/60 Hz                     |  |  |  |
| Áramfelvétel                 | 0,6 A                               | 1,2 A                               |  |  |  |
| Biztosíték                   | 1,6 A                               | 3,15 A                              |  |  |  |
| Motor kimeneti teljesítmény  | 24 V= 6 A max (X 2)                 |                                     |  |  |  |
| 0-1 kiegészítők tápellátása  | 24 V= 0,5 A peak / 0,3 A continuous |                                     |  |  |  |
| Környezeti hőtartomány       | -20 °C - +55 °C                     |                                     |  |  |  |
| Tárolható rádióadók száma    | 100 / 200 lásd RO $\rightarrow$ MU  | $\rightarrow$ 20/10 (11.6 bekezdés) |  |  |  |
| Rádió frekvencia             | 433,92 MHz                          |                                     |  |  |  |
| Védődoboz védettségi szintje | IP55                                |                                     |  |  |  |
| Doboz méretei                | 187 x 261 x 102                     |                                     |  |  |  |
| Ciklusszám                   | A használatban lévő kapuny<br>függ  | itó karakterisztikájától            |  |  |  |

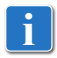

Megjegyzés: a megadott működési és teljesítmény adatok csak abban az esetben garantáltak, ha DITEC Entrematic kiegészítőket és biztonsági eszközöket használunk

#### 3.1 Használati lehetőségek

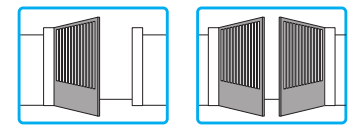

### 4. Telepítés és elektromos bekötések

- Fúrja ki a szükséges pontokat a doboz alján (Fig. 4.1).
- Véglegesen rögzítse a vezérlő panelt. Kerekített fejű kereszthornyos csavarok használatát javasoljuk
- (csavarfej max Ø 10mm) (Furatközép távolság Fig. 4.2).
- Helyezze be a tömszelencéket és a gégecsöveket a tartódoboz aljába.
- Mielőtt csatlakoztatnánk a táphálózathoz, győződjünk meg róla, hogy az megfelel tápegységen feltüntetettnek
- Egy omnipoláris kismegszakítót, aminek legalább 3mm nyitási távolsága van, be kell helyezni a tápellátás körébe.
- Ellenőrizze, hogy megfelelő áram-védőkapcsoló van felszerelve.
- A tápellátáshoz használjon H05RN-F 3G1.5 típusú elektromos vezetéket, a következő képpen kösse be: L (barna), N (kék), () (sárga/zöld) az automatikán belül (Fig. 4.3). Megjegyzés: a maximálisan megengedett kábelkeresztmetszet az AWG14 (2mm2).
- Ahhoz, hogy megfeleljen a hatályos törvényeknek és a rá vonatkozó szabványoknak, rögzítse a vezérlődoboz fedelét, amint a vezetékeket véglegesen bekötötte a sorkapcsokba

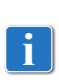

A fő táphálózathoz való csatlakozási pontok és minden alacsony feszültségű vezeték (230V), ami a vezérlőn kívül helyezkedik el, függetlennek kell lennie elkülönítve a vezérlő és biztonsági egységek csatlakozási pontjaitól (Biztonsági törpe feszültség). A gégecsöveknek a vezérlődoboz alján néhány centiméterre a vezérlőtől kell csatlakozniuk

• Bizonyosodjon meg róla, hogy nincsenek éles élek és sorja, amely károsíthatná a vezetékeket.

 Győződjön meg arról, hogy a fő táp áramkör(230V) és a kiegészítők áramköre(24V) el van különítve.

• A kábeleknek duplán szigeteltnek kell lenniük, a bekötési pontokhoz a lehető legközelebb legyenek csak csupaszítva, használjon érvéghüvelyt [A].

• Ha szükséges, alkalmazza a vezérlődoboz zsanérjait az ön számára megfelelő oldalon a doboz alsó és felső részén. (Fig. 4.4,).

Miután a beállításokkal végzett, rögzítse a vezérlődoboz fedelét a csomagban található csavarokkal (Fig.4.5, 8.oldal).

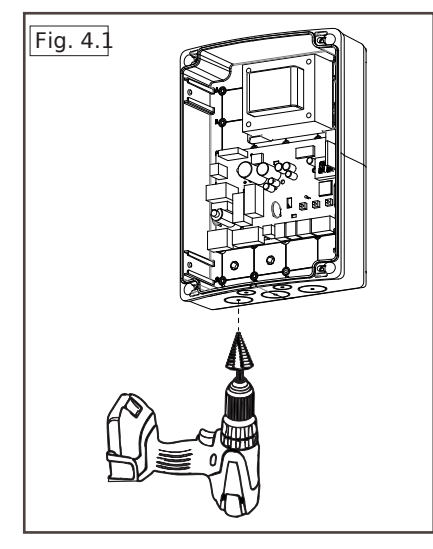

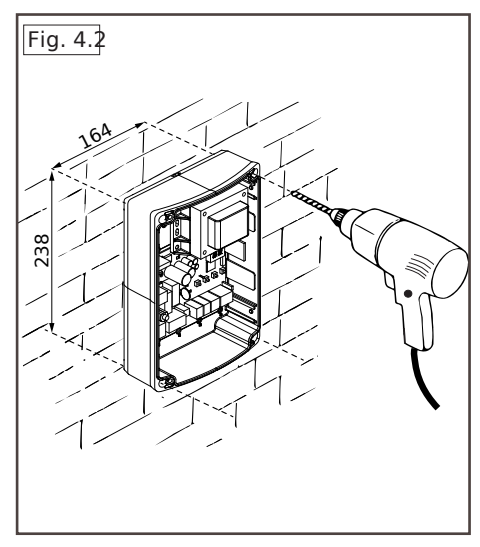

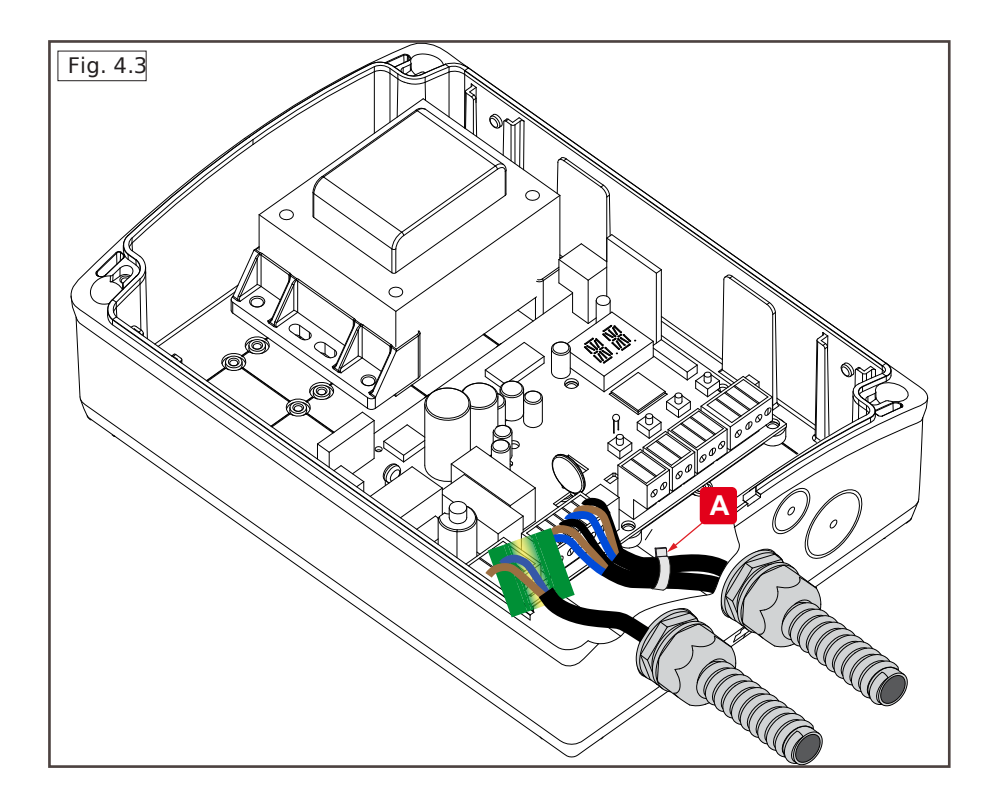

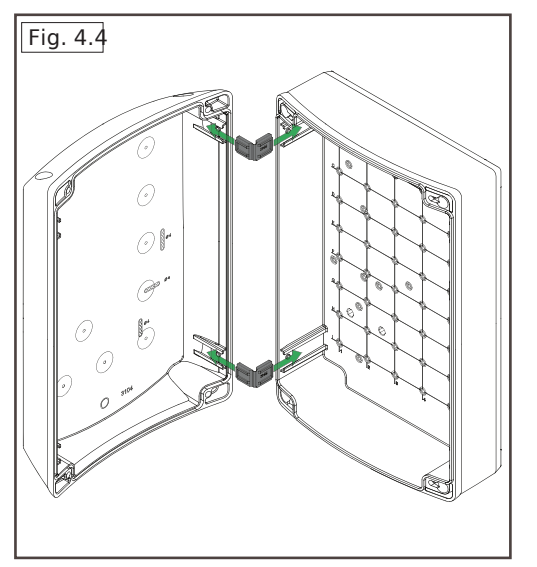

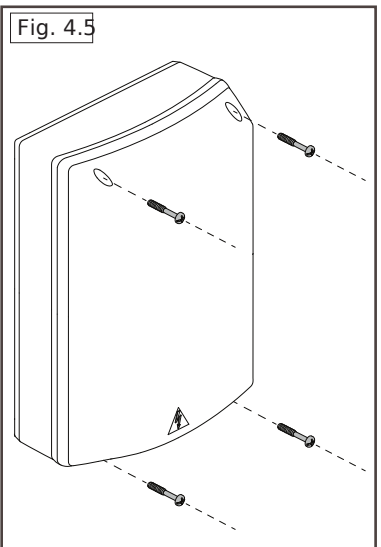

#### 4.1 Karbantartás

A vezérlő panel nem kíván semmilyen különleges karbantartást.

Rendszeresen ellenőrizzük, hogy a védő doboz megfelelően szigetel, valamint az elektromos csatlakozások jó állapotban vannak.

### 4.2 Szabványos telepítés

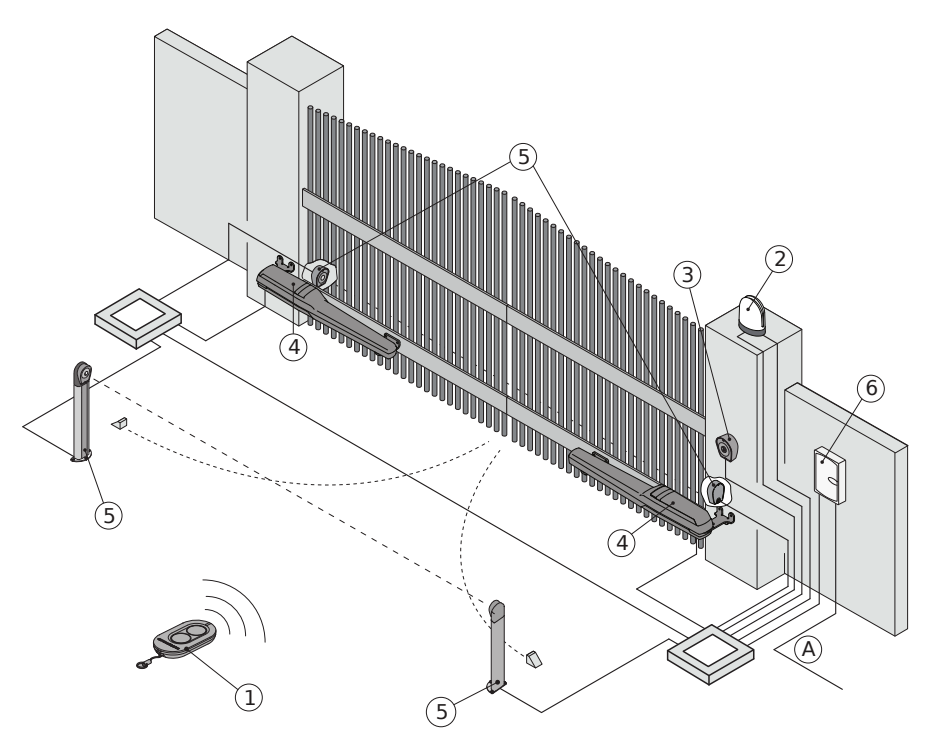

| Ref. | Leírás                                                                                                    | Kábel                   |
|------|----------------------------------------------------------------------------------------------------|-------------------------|
| 1    | Távirányító                                                                                                    | /                       |
| 2    | Villogó lámpa                                                                                                    | 2 x 1mm <sup>2</sup>    |
| 2    | Antenna (beépítve a villogó lámpába)                                                                                                    | coaxial 50 $\Omega$     |
| 2    | Kulcsos kapcsoló                                                                                                    | 4 x 0.5mm <sup>2</sup>  |
| 3    | Digitális, vezeték nélküli billentyűzet                                                                                                    | /                       |
| 4    | Kapunyitó                                                                                                    | 2 x 1.5mm <sup>2</sup>  |
| 4    | Kapunyitó végállás kapcsolóval                                                                                                    | 3 x 1.5mm <sup>2</sup>  |
| 5    | Fotocella                                                                                                    | 4 x 0.5mm <sup>2</sup>  |
| 6    | Vezérlő panel                                                                                                    | 3G x 1.5mm <sup>2</sup> |
| А    | Csatlakoztassa a tápegységet egy típusjóváhagyással rendelkező, omnipoláris kap-<br>csolóval ellátott, legalább 3 mm-es érintkezőnyílással (nem tartozék). |                         |
|      | A hálózati csatlakozásnak független útvonalat kell követnie, függetlenül a kap-<br>csolódástól a vezérléshez és a biztonsági berendezésekhez.              |                         |

### 4.3 Bekötési diagram szabványos telepítéshez

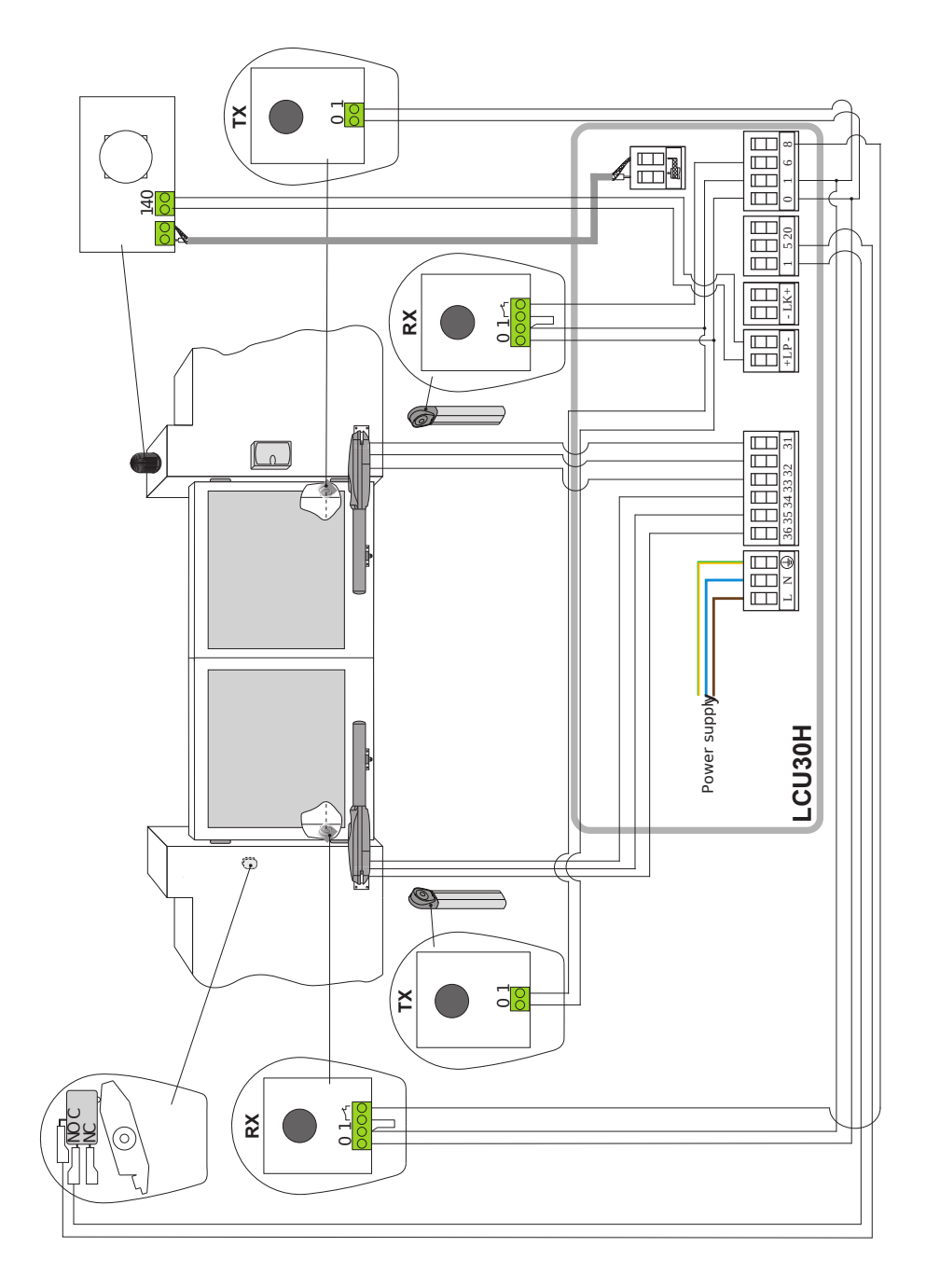

### 5. Programozás

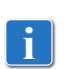

Megjegyzés: a gombok lenyomása lehet gyors (kevesebb mint 2s) vagy hosszabbított (több mint 2 s). Ha nincs másként beállítva a rövid nyomást alkalmazza. Egy változtatott paraméter beállításához hosszabbított lenyomás szükséges

### 5.1 Kijelző be és kikapcsolása

A kijelző bekapcsolásának folyamata a következő:

- Nyomja meg az ENTER gombot
   ENTER
- a kijelző funkció ellenőrzés elkezdődik
- egyes szintű menü megjelenítve

A kijelző kikapcsolásának folyamata a következő:

Nyomja meg az ESC gombot
 ESC

Megjegyzés: 60 s inaktivitás után a kijelző automatikusan kikapcsol.

ENTER

#### 5.2 Vezérlő billentyűk

• Egyszerre lenyomva a ↑és ENTER gombokat egy nyitás parancsot ad ki.

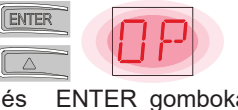

- Egyszerre lenyomva a ↓és ENTER gombokat egy nyitás parancsot ad ki.
- Egyszerre lenyomva a ↑ és ↓gombokat egy POWER RESET parancsot hajt végre. (megszakítja a tápellátát és újra indítja az automatikát

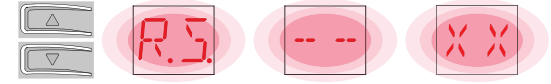

• Tartsa lenyomva a ↑ vagy ↓ gombot a menüpontok gyors menü görgetéshez.

Néhány menüben megnézhetjük a paraméter mértékegységét úgy, hogy megnyomjuk az ENTER gombot, amint az értéket megjelenítette a vezérlő.

Példa: OB beállítása 10 másodpercre

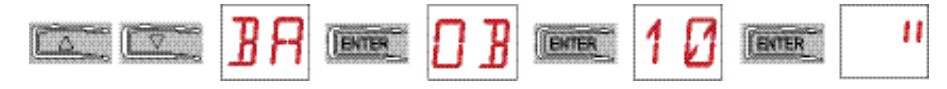

### 5.3 Menü térkép

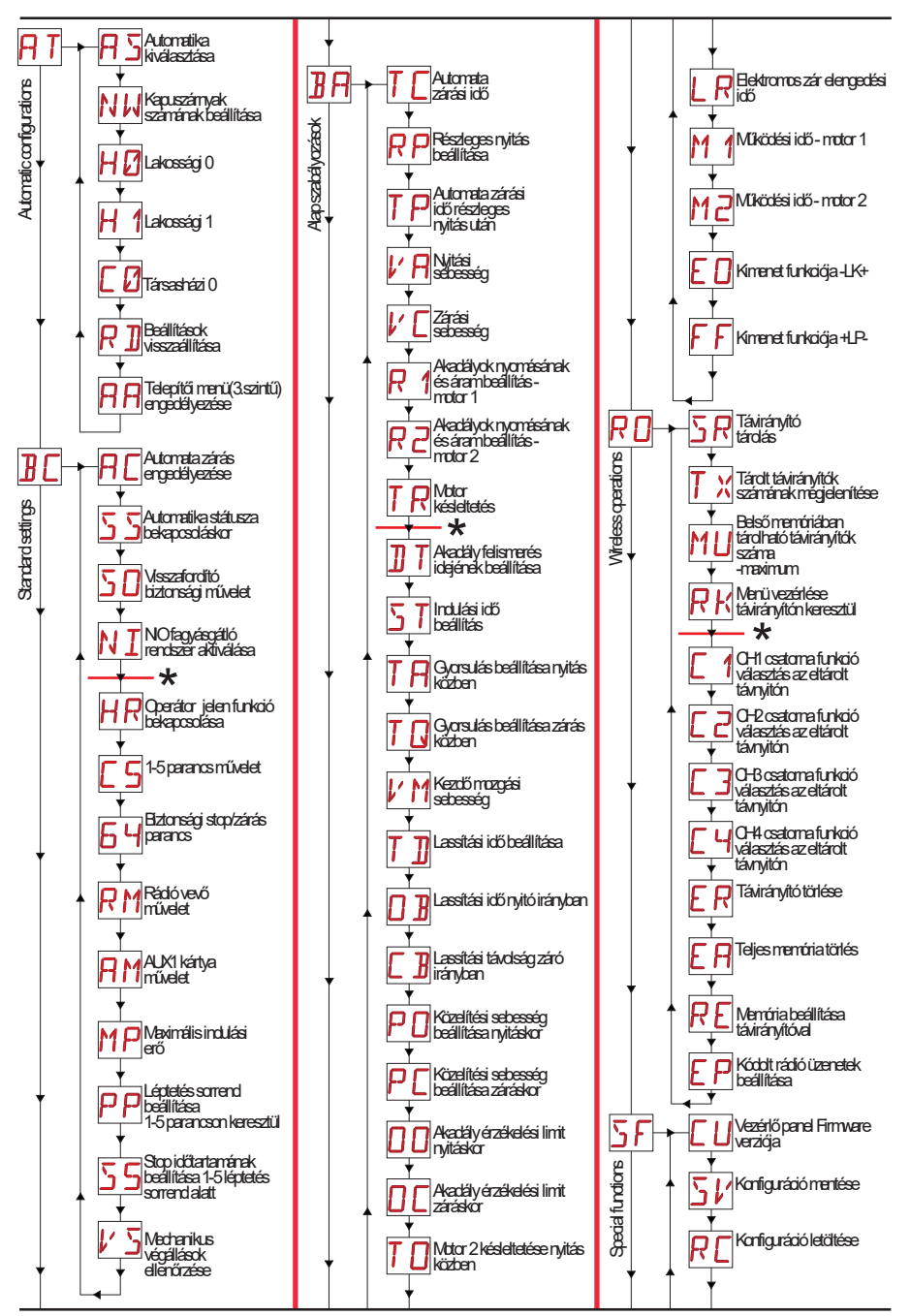

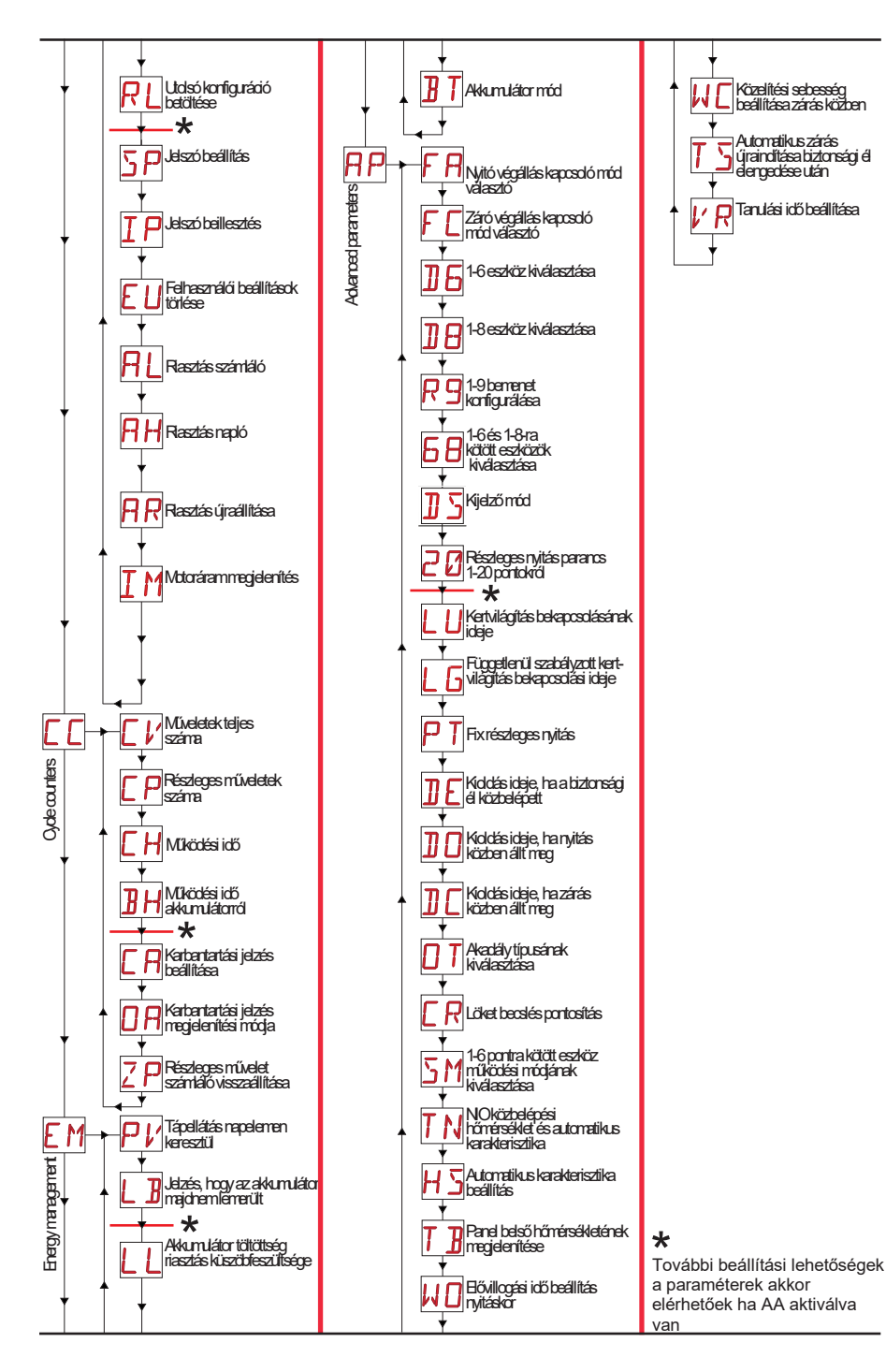

### 6. Gyors üzembe helyezési beállítások

#### 6.1 Automatika típusának kiválasztása

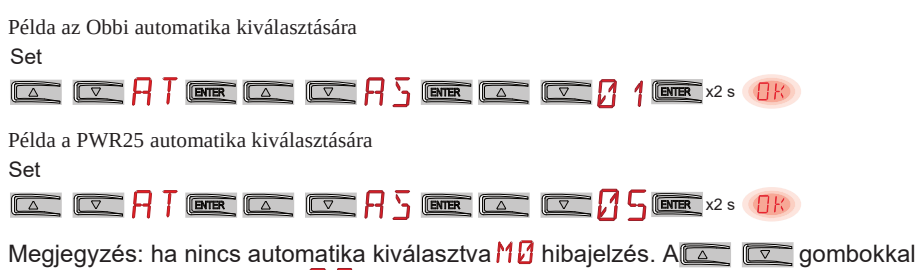

közvetlenül elérhetjük az 🛛 🕂 🔓 paramétert.

#### 6.2 Kapuszárnyak számának beállítása

Beállítási példa egy kapuszárnyhoz

Set

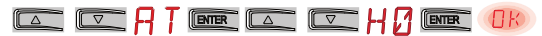

#### 6.3 Beállítások engedélyezése

Léptető mód automata zárás nélkül (lakossági felhasználásra)

Léptető mód 1 perces automata zárással (alapbeállítás)

|  | R |  |  | ENTER | OK |
|--|---|--|--|-------|----|
|--|---|--|--|-------|----|

Nyitás mód 1 perces automata zárással (társasházi funkció)

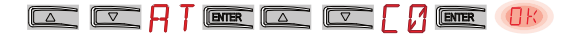

#### 6.4 Távirányítók hozzáadása

### 6.5 Végállás kapcsolók beállítása

1 példa – A kapuszárny mechanikus végállásra áll meg (alapbeállítás) Set

|       |     | RP | ENTER |        |    | R   |  |
|-------|-----|----|-------|--------|----|-----|--|
|       |     | RP | ENTER |        | F  | C   |  |
| - (1) | . 1 | ,  | ,     | (117.1 | 14 | /11 |  |

2 példa – A kapuszárny végálláskapcsolóra áll meg

Set

|  |  | RΡ | ENTER |  |  | FR | ENTER | 5 X | ENTER | OK |  |
|--|--|----|-------|--|--|----|-------|-----|-------|----|--|
|--|--|----|-------|--|--|----|-------|-----|-------|----|--|

Ezzel a beállítással, akadály érzékelés esetén: nyíló irányban megáll és néhány fokkal visszanyitja a szárnyat, záró irányban a kapuszárny visszanyit.

3 példa – A kapuszárny mechanikus végállásra áll meg és forgásirányt vált ha akadályt érzékel

Set

|  | RP | ENTER |  | FR | ENTER | 5 X | ENTER | OK |
|--|----|-------|--|----|-------|-----|-------|----|
|  | RP | ENTER |  | FΕ | ENTER | ⊐ X | ENTER | OK |

Ezzel a beállítással a kapuszárny záró irányban mechanikus végállásra áll meg, nyíló irányban pedig végálláskapcsolóra.

Ha akadályt érzékel nyitás közben mielőtt elérné a végálláskapcsolót, a kapuszárny megáll és néhány fokkal visszanyit.

Ha akadályt érzékel zárás közben mielőtt elérné a közelítés kapcsolót, a kapuszárny visszanyit, ha úgy érzékel akadályt, hogy már aktiválta a közelítés kapcsolót a kapuszárny megáll, ahol az akadályt érzékelte

#### 6.6 Biztonsági eszközök beállítása

1 Példa: Az 1-8 és 1-6 bemenetekre kötött fotocellák beállítása (alapbeállítás)

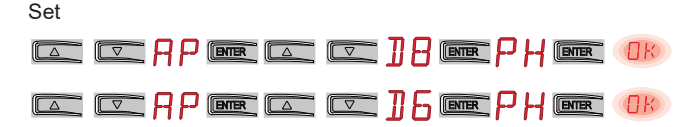

2 Példa: Az 1-6 és 1-8 bemenetekre sorba kötött biztonsági él biztonsági teszttel történő használatának beállítása

Set

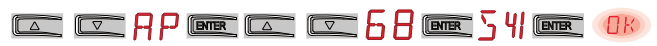

### 7. Használati példák

### 7.1 Automatikák kétszárnyú nyílókapuhoz

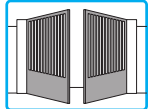

mikor az Entrematic LCU30H vezérlő egységet kétszárnyú, egymásra lapozódó nyílókapu automatizálásához használjuk, a következő bekötési lehetőségek állnak rendelkezésünkre:

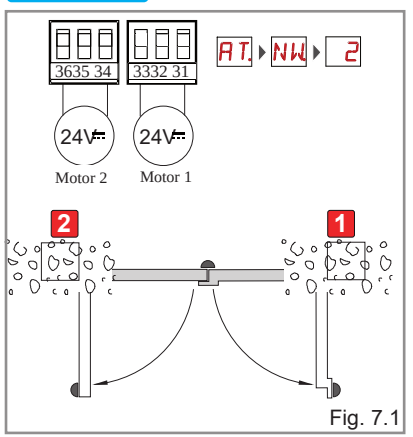

(Fig. 7.1) Mechanikus végállás ütköző nyitott és zárt állásban egyaránt, elektromos végállás kapcsolók használata nélkül.

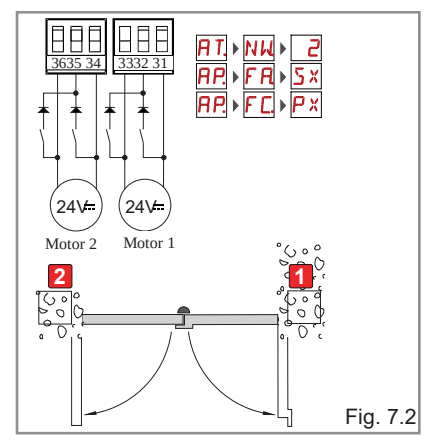

(Fig. 7.2) Zárt állapotban mechanikus végállás ütköző és elektromos végállás kapcsolók használata (végállás nyitott állásban közelítés záráskor).

### 7.2 Automatikák egy szárnyú nyílókapuhoz

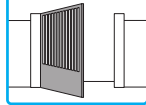

Amikor az Entrematic LCU30H vezérlő egységet egyszárnyú nyílókapu automatizálásához használjuk, a következő bekötési lehetőségek állnak rendelkezésünkre:

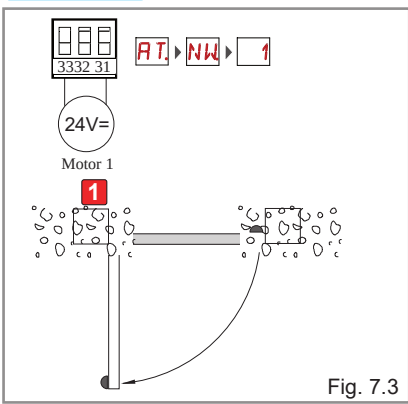

(Fig. 7.3) Mechanikus végállás ütköző nyitott és zárt állásban egyaránt, elektromos végállás kapcsolók használata nélkül

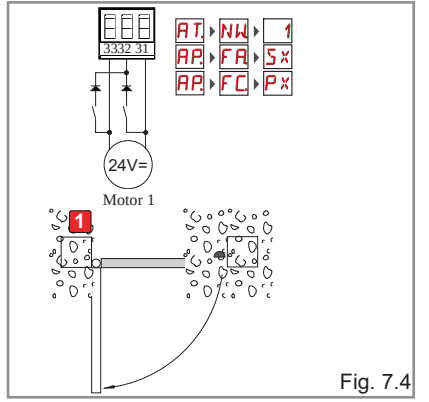

(Fig. 7.4) Zárt állapotban mechanikus végállás ütköző és elektromos végállás kapcsolók használata (végállás nyitott állásban közelítés záráskor).

### 8. Parancsok

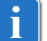

Ajánlott a 11. bekezdés elolvasása, ahol minden lehetséges beállítás részletesen szerepel.

| Parancs                                        |    | Funkció                               | Leírás                                                                                                    |
|------------------------------------------------|----|---------------------------------------|----------------------------------------------------------------------------------------------------|
| 1 5                                            | NO | LÉPTETÉS                              | Amikor kiválasztjuk a $\exists \Box \rightarrow \Box S \rightarrow I \cdot S$ , a kontaktus zárásával aktiváljuk a sorrendi nyitás vagy zárás műveletet: nyitás-stop-<br>zárás-nyitás.<br>Vigyázat: ha az automatikus zárás engedélyezve van, a megállás idejét megadhatjuk a $\exists \Box \rightarrow S S$ kiválasztásával.<br>A "nyitás-stop-zárás-nyitás" sorrend megváltoztatható "nyitás-<br>stop-zárás-stop-nyitás" a $\exists \Box \rightarrow P P$ kiválasztásával. |
|                                                |    | NYITÁS                                | Amikor kiválasztjuk a $\exists c \to c  c  d \to d  d  d  d  d  d  d  d  d$                                                                                                    |
| 1 6                                            | NO | ZÁRÁS                                 | Amikor kiválasztjuk a <b>∄ [ →                                 </b>                                                                                                    |
| 1 <u>    t                                </u> | NC | BIZTONSÁGI<br>STOP                    | Amikor kiválasztjuk a $\exists \Box \rightarrow \Box \Box \rightarrow \Box$ , biztonsági kontaktus nyitása megállít és megakadályoz minden mozgást.<br>Megjegyzés: a különböző biztonsági paraméterek beállításához, nézze meg a $\Box P \rightarrow \Box M$ paraméter beállításokat.                                                                                                    |
| 1 <u>    t                                </u> | NC | ZÁRÁS<br>BIZTONSÁGI<br>ESZKÖZ         | A biztonsági kontaktus nyitása egy mozgásirány váltást indít be<br>záródás közben (újra nyit).<br>Amikor kiválasztjuk a $B \subseteq \rightarrow \ \ \ \ \ \ \ \ \ \ \ \ \ \ \ \ \ \$                                                                                                    |
|                                                | NC | ZÁRÁS/ NYITÁS<br>BIZTONSÁGI<br>ESZKÖZ | A biztonsági kontaktus nyitása megállít és megakadályoz min-<br>den mozgást.<br>Megjegyzés: a művelet az 1-6 kontaktuson keresztül reagál az<br>RP→ SM→ ØS beállításokkal.                                                                                                    |
| 1                                              | NO | RÉSZLEGES<br>NYITÁS                   | A kontaktusok zárásával egy részleges nyitási műveletet ak-<br>tiválunk. Amikor az automatika megáll, a részleges nyitás vezérlés<br>végrehajtja a megállás előtti művelet ellentettjét                                                                                                    |
| 1 <u>     t                               </u> | NC | AUTOMATIKUS<br>ZÁRÁS VAGY<br>STOP     | Kiválasztva az $\Pi P \rightarrow 20 \rightarrow 1 - 2$ ,, a kontaktus zárásával engedélyezzük az automata zárást ha $\Pi \square \rightarrow 1 - 2$ .<br>Kiválasztva az $\Pi P \rightarrow 20 \rightarrow 1 - 9$ ,, az a biztonsági kontaktus bontásával megállítjuk a mozgást.<br>Megjegyzés: a villogó lámpa villog.                                                                                                    |

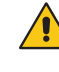

FIGYELEM: ZÁRJON RÖVIDRE MINDEN NC KONTAKTUST, AMELYET NEM HASZNÁL, VAGY DEAKTIVÁLJA A HOZZÁTARTOZÓ MENÜBEN. AZ AZONOS SZÁMMAL JELÖLT PONTOK MEGEGYEZNEK

### 8.1 SOFA1-SOFA2 vagy GOPAVRS ön-ellenőrző biztonsági él

| Parancs              |    | Funkció                            | Leírás                                                                                                    |
|----------------------|----|------------------------------------|----------------------------------------------------------------------------------------------------|
| SOFA1-SOFA2<br>GOPAV |    | BIZTONSÁGI<br>TESZT                | Helyezze be a SOFA1-SOFA2 vagy GOPAVRS eszközöket<br>az erre kialakított AUX1 vagy AUX2 plug-in kártya<br>bemenetekbe.<br>Ha a tesztelés nem sikeres, egy hibaüzenet jelenik<br>meg a kijelzőn                                           |
| 1 6                  | NC | BIZTONSÁGI<br>STOP                 | Amikor kiválasztjuk az $\Pi P \rightarrow \Pi B \rightarrow S H$ , csatlakoz-<br>tassa az 1-6 pontokhoz a biztonsági eszköz kimeneti<br>kontaktusait a vezérlő panelen.                                                                  |
| 1 8                  | NC | ZÁRÓ BIZ-<br>TONSÁGI<br>ESZKÖZ     | Amikor kiválasztjuk az $\square \square \square \rightarrow \square \square \square \rightarrow \square \square \square$ csatlakoz-<br>tassa az 1-8 pontokhoz a biztonsági eszköz kimeneti<br>kontaktusait a vezérlő panelen.            |
|                      | NC | ZÁRÓ/NYITÓ<br>BIZTONSÁGI<br>ESZKÖZ | Amikor kiválasztjuk az $P \rightarrow 6 \rightarrow 5 $ yl, cs-<br>atlakoztassa az 1-6-8 pontokhoz a biztonsági<br>eszköz kimeneti kontaktusait a vezérlő panelen<br>Ha $6 \rightarrow 5$ yl, $16$ és $18$ nem lehet $P$ yl vagy $5$ yl. |

### 9. Kimenetek és kiegészítők

| Kimenet      | Kiegészítők<br>értékei         | Leírás                                                                                                    |
|--------------|--------------------------------|----------------------------------------------------------------------------------------------------|
|              | 24V <del>≂</del> / 0.3A        | Kiegészítők tápellátása<br>Kimenet a külső kiegészítők tápellátására<br>Megjegyzés: a maximális 0.3A felvétel az összes 1-es csat-<br>lakozási pontra megegyezik.<br>A kapu nyitva jelző lámpa (1-13) nincs beleszámítva a fenti<br>0.3A értékbe, a maximális teljesítmény 3W. |
|              | GOL148REA                      | Ha a GOL868R4 rádióvevőt használja (868.35 MHz), csatlakoz-<br>tassa a mellékelt antennavezetéket (90mm).                                                                                                    |
|              | LAMPH<br>24\ <del></del> / 25W | Villogó Lámpa<br>Az elő villogó beállításokat kiválaszthatjuk a harmadik szintű<br>menüből $\square P \rightarrow \bigcup \square$ és/vagy $\square P \rightarrow \bigcup \square$ .<br>Az LP kimenet működése módosítható: $\square \square \rightarrow F F$ .                |
| - <u>LK+</u> | 12V~ / 15W                     | Elektromos zár<br>Akkor van aktiválva, amikor művelet kezdődik az automatika<br>zárt állapotából.<br>Az LK kimenet működési módjának megváltoztatásához<br>válassza a következő menüpontot: $\square \sqcap \rightarrow \sqsubseteq \square$ .                                 |

| Kimenet          | Kiegészítők<br>értékei                                                                        | Leírás                                                                                                    |
|------------------|-----------------------------------------------------------------------------------------------|----------------------------------------------------------------------------------------------------|
| AUX              | SOFA1-SOFA2<br>GOPAVRS<br>LAN4S<br>LAB9<br>BIXLR12<br>BIXLR22<br>GOL868R4<br>BIXLR42<br>LAN7S | A vezérlő panel két plug-in kártya bemenettel van ellátva<br>vezérlő és biztonsági kártyák számára.<br>A kártyák feladata a                                                                                                    |
| RDX              | 6ZENRS<br>ZENPRS                                                                              | TA vezérlő panelen a 6ZENRS rádió vevő modul (433MHz) fog-<br>adására alkalmas foglalatok vannak.<br>A modul cserélhető, a ZENPRS rádió vevő modulra (868MHz).<br>A működési módot kiválaszthatjuk a menüben<br>C → RM.<br>Amikor kártyás rádió modulokat használunk, távolítsuk el az<br>RDX rádióvevő modult, a kijelzőn az<br>RDX rádióvevő modult, a kijelzőn az<br>Vigyázat: a modulok behelyezésekor vagy kivétele előtt<br>áramtalanítsuk a vezérlőt.                                                                                                    |
| СОМ              | BIXM R2                                                                                       | COM- lehetővé teszi a meglévő, működő konfiguráció mentését az SF→SI/ használatával.<br>A mentett konfigurációkat a SF→RC pontban hívhatjuk elő. COM - A memória modul távirányítók tárolására is képes. ha a vezérlő panelt kicserélik, és memória modult használunk a memóriát az új panelbe is áthelyezhetjük. Figyelem: a modul cseréjekor ügyeljünk arra, hogy a vezérlő áramtalanítva legyen és ügyeljünk, hogy ne fordítva tegyük a vigoza.                                                                                                    |
| BAT<br>•••<br>•• | SBU                                                                                           | VISSZA.<br>BAT - Akkumulátorról történő működés<br>Az akkumulátorok folyamatosan töltve vannak, amikor a vezérlő<br>áram alatt van. Ha megszűnik a tápellátás, a vezérlő akku-<br>mulátorról működik tovább míg helyre nem áll az ellátás vagy<br>az akku töltöttségi szintje le nem esik a küszöbfeszültség alá.<br>Az akkumulátorok mindig legyenek csatlakoztatva a vezérlőhöz<br>a töltés miatt, időnként ellenőrizzűk az akkuk állapotát.<br>Megjegyzés: Az újratölthető akkuk működési hőtartománya<br>+5°C és +40°C között van.<br>További vezérlés az akkumulátoros működéshez a menüben |

### 10. Jumper beállítás

| Jumper | Leírás                 | OFF                                                                            | ON                                                                                                    |
|--------|------------------------|--------------------------------------------------------------------------------|----------------------------------------------------------------------------------------------------|
| JR1    | Kijelző mód választása | Kijelző mód<br>Csak az értékek és a<br>paraméterek kerülnek<br>megjelenítésre. | Karbantartó mód.<br>Csak az értékek és a<br>paraméterek jelennek meg<br>és módosíthatók.<br>Az aktív karbantartói módot<br>a kijelző jobb oldalán látható<br>pont jelöli |

### 11. Finom beállítások

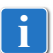

Megjegyzés: Különböző kapunyitó automatikák és vezérlő egységek esetén néhány menüpont nem elérhető.

### 11.1 Főmenü

| Kijelző | Leírás                                                                                                    |
|---------|----------------------------------------------------------------------------------------------------|
| RT      | AT – Automatikus beállítások<br>Ez a menü lehetővé teszi a vezérlő panel automatikus beállításainak kezelését.                                                                                                    |
| 36      | BC – Alap beállítások.<br>Ez a menü lehetővé teszi az vezérlő panel alap beállításainak megjelenítését és módosítását.                                                                                                    |
| BR      | BA – Alap beállítások.<br>Ez a menü lehetővé teszi a fő beállítások megjelenítését és módosítását.<br>Megjegyzés: néhány beállítás megfelelő elvégzéséhez legalább három művelet szükséges                                                                                                    |
| R 🛛     | RO – Rádió műveletek.<br>Ezt a menüt a vezérlőben lévő rádió funkciók kezelésére használhatjuk (riasztás kezelés,<br>diagnosztika engedélyezése, FW frissítés)                                                                                                    |
| 5F      | SF – Speciális Funkciók.<br>Ebben a menüpontban állíthatjuk be a vezérlő panel speciális funkcióit, valamint a jelszót.                                                                                                    |
|         | CC – Ciklus számláló.<br>Ebben a menüpontban megjeleníthetjük a vezérlő által végrehajtott műveletek számát, val-<br>amint kezelhetjük a karbantartási közbelépéseket.                                                                                                    |
| EM      | EM – Energia vezérlés<br>Ez a menü lehetővé teszi az energia takarékos beállítások megjelenítését és módosítását.<br>(Zöld mód és akkumulátor töltés vezérlés)                                                                                                    |
| RP      | <ul> <li>AP – Haladó Paraméterek</li> <li>Ez a menü lehetővé teszi a haladó beállítások megjelenítését és módosítását a vezérlő panel-<br/>ben (végállás mód, csatlakoztatott eszközök kiválasztása, kiszabadulás időtartama, villogó<br/>lámpa beállítások stb.)</li> <li>Megjegyzés: néhány beállítás megfelelő elvégzéséhez legalább három művelet szükséges .</li> </ul> |

A fő menüből a következő képen érhető el a második szintű menü:

- majd ENTER gombbal kiválaszthatja

Miután kiválasztotta a funkciót, elérhetővé válik a második szintű menü.

Minden a fő menüben található funkcióhoz tartoznak hozzáadott beállítások, amelyeket az 🗧 🗖 funkció engedélyezésével érhetünk el.

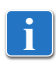

Megjegyzés: Ellenőrizze, hogy a megváltoztatott paraméter valóban megváltozott úgy, hogy kilép a paraméterből majd vissza. A megváltoztatott paraméterek a következő műveletnél lépnek életbe.

### 11.2 Második szintű menü - AT (Automatikus beállítások)

|                  | Kijelző    | Leírás                                                                                                    | Lehetséges<br>értékek                                                               |
|------------------|------------|----------------------------------------------------------------------------------------------------|-------------------------------------------------------------------------------------|
|                  | 83         | AS – Automatika kiválasztása<br>Ebben a pontban kiválaszthatjuk a motor típusát, előre beállított<br>értékeket tölt be a motor mozgási mechanizmusához az alap<br>telepítési értékeknek megfelelően.<br>Lásd "Automatika típusának kiválasztása" bekezdés 11.2.1.<br>Minden paraméter szükség esetén beállítható.                                                                                                    | <u>NO</u> Ø6                                                                        |
|                  | NN         | NW – Kapuszárnyak számának kiválasztása<br>Egy szárnyú nyílókapu automatika esetén, csatlakoztassuk 1.<br>számú motort.                                                                                                    | 0102                                                                                |
| sok              | ΗØ         | H0 – Előre beállított értékek lakossági használathoz 0         Ez a menüpont előre megadott értékeket tölt be bizonyos alap parama         AC – automata zárás engedélyezése       : 1-2         C5 – léptetés/nyitási parancs művelet       : lépt         RM – távirányító művelet       : lépt         AM - AUX plug-in kártya művelet       : lépt         SS – automatika indulási állapotának kiválasztása       : nyit                                                                                                    | éterekhez<br>etés<br>etés<br>etés<br>ott                                            |
| natikus beállítá | <u>H 1</u> | H1 - Előre beállított értékek lakossági használathoz 1         Ez a menüpont előre megadott értékeket tölt be bizonyos alap parame         AC - automata zárás engedélyezése       : eng         TC – automata zárás idő beállítása       : 1 pe         C5 - léptetés/nyitási parancs művelet       : lépt         RM - távirányító művelet       : lépt         AM - AUX plug-in kártya művelet       : lépt         SS - automatika indulási állapotának kiválasztása       : zárt                                                                                                    | áterekhez<br>jedélyezés<br>erc<br>jetés<br>jetés<br>jetés                           |
| AT – Autom       | []         | C0 - Előre beállított értékek lakossági társasházi használathoz 0<br>Ez a menüpont előre megadott értékeket tölt be bizonyos alap parame<br>AC - automata zárás engedélyezése<br>TC - automata zárás idő beállítása<br>C5 - léptetés/nyitási parancs művelet<br>RM - távirányító művelet<br>AM - AUX plug-in kártya művelet<br>SS - automatika indulási állapotának kiválasztása                                                                                                    | éterekhez<br>: engedélyezés<br>: 1 perc<br>: nyitás<br>: nyitás<br>: nyitás<br>zárt |
|                  | R ]        | RD – Gyári beállítások visszaállítása (SETTINGS RESET)<br>$ \begin{array}{c} & & \\ & & \\ & $                                                                                                    |                                                                                     |
|                  | RA         | AA - Hozzáadott beállítások aktiválása minden a főmenüben<br>elérhető paraméterhez.<br>$\begin{array}{c} & & & \\ \hline \end{array} \\ \hline \end{array} \\ \\ \hline \end{array} \\ \\ \hline \end{array} \\ \\ \hline \end{array} \\ \hline \end{array} \\ \\ \hline \end{array} \\ \\ \hline \end{array} \\ \\ \hline \end{array} \\ \\ \hline \end{array} \\ \\ \hline \end{array} \\ \\ \hline \end{array} \\ \\ \hline \end{array} \\ \\ \\ \hline \end{array} \\ \\ \\ \hline \end{array} \\ \\ \\ \\$ | AA4)                                                                                |

## 11.2.1 Automatika típusának választása $\square \square \rightarrow \square \subseteq$ és specifikus alapértelmezett beállítások

| <b>AS</b><br>Automatika<br>típusa | Model           | <b>R1-R2</b><br>Nyomaték | VA - VC<br>nyitás<br>és zárás<br>sebesség | VR<br>Tanuló<br>sebesség | PO-PC<br>Közelítő<br>sebesség | TA<br>Gyorsítási<br>idő<br>nyitás | <b>TQ</b><br>Gyorsítási<br>Idő zárás | VM<br>Indulási<br>sebesség |
|-----------------------------------|-----------------|--------------------------|-------------------------------------------|--------------------------|-------------------------------|-----------------------------------|--------------------------------------|----------------------------|
| Ø 1                               | OBBI3BH         | 50                       | 24                                        | 18                       | 07                            | 2                                 | 3                                    | 03                         |
| 02                                | ARCBH           | 70                       | 14                                        | 10                       | 06                            | 2                                 | 3                                    | 03                         |
| ØЗ                                | FACIL3H         | 50                       | 12                                        | 10                       | 05                            | 2                                 | 3                                    | 03                         |
| ØЧ                                | LUXO<br>3BH-4BH | 40                       | 16                                        | 12                       | 06                            | 1                                 | 2                                    | 10                         |
| Ø 5                               | PWR25H          | 50                       | 18                                        | 10                       | 05                            | 2                                 | 3                                    | 03                         |
| 05                                | PWR35H          | 50                       | 20                                        | 12                       | 06                            | 2                                 | 3                                    | 03                         |

### 11.3 Második szintű menü - BC (Alap Konfiguráció)

|              | Kijelz | ző | Leírás                                                                                                    | Lehets<br>érté               | séges<br>kek | ;      |
|--------------|--------|----|----------------------------------------------------------------------------------------------------|------------------------------|--------------|--------|
| áció         | R      | Ε  | AC – Automata zárás engedélyezése<br>ON - Engedélyezve<br>1-2 – 1-2 bemenettől függően                                                                                                    |                              | -            | 2      |
|              | 5.     | 5  | SS – Automatika állapota induláskor<br>OP - Nyitott<br>CL - Zárt<br>Azt jelzi, hogy a vezérlő panel bekapcsoláskor vagy újraindítás<br>után, miként kezeli az automatikát                                                                                                    | 0P                           |              | L      |
| Alap konfigu | 51     |    | SO – Érvénytelenítő biztonsági kontaktus funkciója<br>ON - Engedélyezve<br>OF - Letiltva<br>Amikor engedélyezve van (ON), az automatika nyugalmi állapotában h<br>kontaktus nyitott minden mozgás le van tiltva.<br>Amikor le van tiltva (OF), az automatika nyugalmi állapotában, ha az 1<br>taktus nyitott csak a nyitó műveletek engedélyezettek.                                                                             | a az 1-8<br>-8 kon-          |              | N<br>F |
| BC - A       | N.     | I  | <ul> <li>NI – NIO fagyásgátló rendszer engedélyezése</li> <li>ON - Engedélyezve</li> <li>OF - Letiltva</li> <li>Amikor engedélyezve van (ON), fenntartja a motor hatásfokát még alac<br/>környezeti hőmérsékleten is.</li> <li>Megjegyzés: a megfelelő működéshez a vezérlőpanelnek azonos<br/>hőmérsékletben kell lennie mint a motoroknak.</li> <li>A NIO közbelépési hőmérséklete az 用P → TN menüpontban állítható</li> </ul> | csony<br>környezeti<br>b be. |              | N<br>F |

### 11.3.1 Hozzáadott BC paraméterek, amelyeket beállíthatunk (Elérhető, ha ☐ T → ☐ ☐ engedélyezve van)

|         | Kjelz | ző | Leírás                                                                                                    | L | ehets<br>értél | séges<br>kek |   |
|---------|-------|----|----------------------------------------------------------------------------------------------------|---|----------------|--------------|---|
|         | H     | R  | HR – Engedélyezi az "operátor jelen" funkciót<br>ON - Engedélyezve<br>OF - Letiltva<br>Megjegyzés: HR → $\square$ N csak akkor beállítható ha $\boxed{5}$ H → J- H és<br>$\boxed{5}$ → I- $\boxed{3}$ .                                                                                                    | 0 | N              | 0            | F |
| ició    | Ε     | 5  | C5 – Műveleti parancs a 30-5 vezérlő pontokon<br>1-5 - Léptetés<br>1-3 - Nyitás                                                                                                    | - | 5              | -            | 3 |
| nfigurá | Б     | Ч  | 64 – Biztonsági stop/zárás parancs funkciója.<br>1-4 - Zárás<br>1-6 - Biztonsági stop                                                                                                    | - | Ч              | -            | 6 |
| ap koi  | 3     | 5  | 35 – Műveleti parancs az 1-3 vezérlő pontokon<br>1-5 - Léptetés<br>1-3 – Nyitás                                                                                                    | - | 3              | -            | 5 |
| -Al     | R     | M  | RM – Rádió vevő művelet<br>1-5 - Léptetés<br>1-3 – Nyitás                                                                                                    | - | 5              | -            | 3 |
| BO      | R     | M  | AM – Művelet az AUX1 plug-in vezérlő kártyával<br>1-5 - Léptetés<br>1-3 - Nyitás                                                                                                    | - | 5              | -            | 3 |
|         | 11    | Ρ  | MP – Indulás maximális erő<br>ON – Induláskor az akadályokra megemelt nyomatékkal hat<br>OFF - Induláskor az akadályokra ható nyomaték az <b>R 1 - R 2</b><br>beállított érték.                                                                                                    |   | N              |              | F |
|         | P     | Ρ  | PP – Léptetés sorrendjének beállítása 1-5 vezérlő pontokon.<br>ON – Nyitás-Stop-Zárás-Stop-Nyitás<br>OF – Nyitás-Stop-Zárás-Nyitás                                                                                                    |   | N              | D            | F |
|         | 5     | 5  | S5 – Stop művelet időtartama léptető sorrendi módban 1-5<br>vezérlő pontokon.<br>ON - Állandó<br>OF – Ideiglenes                                                                                                    |   | N              | 0            | F |
|         | ľ     | 5  | VS – Mechanikus végállás ütközők ellenőrzése<br>Amikor engedélyezve van (ON), minden alkalommal amikor az au-<br>tomatika csatlakozik a táphálózathoz, automatikusan ellenőrzi a<br>mechanikus végállás ütközőket és/vagy a végálláskapcsolókat nyitás<br>és zárás közben az $\square P \rightarrow i' R$ pontban beállított sebességen<br>A tanulási folyamat közben a kijelzőn megjelenik az M $\square$ üzenet, zárás<br>közben pedig egyszerre csak egy kapuszárny mozog 1 |   | N              | 0            | F |

### 11.4 Második szintű menü - BA (Alap beállítások)

|            | Kijelző | Leírás                                                                                                    | Választható<br>értékek                   |
|------------|---------|----------------------------------------------------------------------------------------------------|------------------------------------------|
|            | ΤC      | <ul> <li>TC – Automata zárási idő beállítása [s]</li> <li>Különböző léptékben állítható idő intervallumok.</li> <li>0" -tól 59" -ig 1 másodperces lépték</li> <li>1'-tól 2'-ig 10 másodperces lépték</li> </ul>                                                                                                    | ØØ'59<br> ' → 2'<br>1'00"                |
|            | RP      | <ul> <li>RP – Részleges nyitás méretének megadása [%]</li> <li>Százalékosan beállíthatjuk a részleges nyitási méretet a teljes nyitás méretéhez képest.</li> <li>A részleges nyitást az 1.számú kapuszárnyon hajtja végre</li> <li>10 - Minimum</li> <li>99 – Maximum</li> </ul>                                                                                                    |                                          |
| ások       | ΤP      | <ul> <li>TP – Automata zárási idő beállítása részleges nyitás után [s]</li> <li>Különböző léptékben állítható idő intervallumok.</li> <li>0" -tól 59" -ig 1 másodperces lépték</li> <li>1'-tól 2'-ig 10 másodperces lépték</li> </ul>                                                                                                    | 00 <sup>,</sup> 59<br> ',2'<br><u>30</u> |
| p beállíta | l' R    | VA – Nyitási sebesség [ V ]                                                                                                    | <b>9 4,2 7</b><br>Lásd a 11.2.1 bekezd.  |
| BA -Alaj   | ٢C      | VC – Zárási sebesség [ V ]                                                                                                    | <b>2 4 2 7</b><br>Lásd a 11.2.1 bekezd.  |
|            | R 1     | R1 – Motor 1 nyomatékának és áramának beállítása [%]<br>A vezérlő el van látva egy biztonsági eszközzel, amely amikor<br>akadályt érzékel:<br>-megállítja a nyitó műveletet és ha az akadályérzékelési határon<br>kívül történt egy kiszabadító műveletet hajt végre, amelynek időtar-<br>tamát az ĤP → ] [ pontban állíthatjuk.;<br>- mozgásirányt vált zárás közben, ha az akadályérzékelési határon<br>kívül történt.<br>- megállítja a mozgást az akadályérzékelési határon belül.<br>Az akadályérzékelési terület tartományt nyitás és zárás közben<br>a felszerelt végálláskapcsoló típusa határozza meg. Ha nincs<br>végálláskapcsoló akkor a következő értékek határozzák meg, ]] A<br>→ ] [] és ]] A → ] [].<br>00 - Minimum nyomaték<br>99 - Maximum nyomaték | Lásd a 11.2.1 bekezd.                    |

|                    | Kijelző | Leírás                                                                                                    | Választható<br>értékek |
|--------------------|---------|----------------------------------------------------------------------------------------------------|------------------------|
| - Alap beállítások | Rā      | <ul> <li>R2 – Motor 2 nyomatékának és áramának beállítása [%]</li> <li>A vezérlő el van látva egy biztonsági eszközzel, amely amikor akadályt érzékel:</li> <li>-megállítja a nyitó műveletet és ha az akadályérzékelési határon kívül történt egy kiszabadító műveletet hajt végre, amelynek időtartamát az RP → JE pontban állíthatjuk.;</li> <li>- mozgásirányt vált zárás közben, ha az akadályérzékelési határon kívül történt.</li> <li>- megállítja a mozgást az akadályérzékelési határon belül.</li> <li>Az akadályérzékelési terület tartományt nyitás és zárás közben a felszerelt végálláskapcsoló típusa határozza meg. Ha nincs végálláskapcsoló akkor a következő értékek határozzák meg, JR</li> <li>→ 00 és BA → 0 E.</li> <li>00 - Minimum nyomaték</li> <li>99 - Maximum nyomaték</li> </ul> | See paragraph 11.2.1   |
| BA                 | T F     | <ul> <li>TR - Motor késleltetés idő [s]</li> <li>Késleltetés beállítása záráskor az 1. kapuszárny és a 2.kapuszárny között.</li> <li>00-30 s</li> </ul>                                                                                                    |                        |

Megjegyzés: a beállításokat fokozatosan végezze el, kizárólag az után, hogy legalább három teljes műveletet végrehajtott a vezérlő, ezzel lehetővé téve, hogy megfelelően felmérje a fellépő súrlódásokat és a beállításokat megfelelően eszközölje

## 11.4.1 Hozzáadott BA paraméterek, amelyeket beállíthatunk (elérhető, haᇊ T → ᇊᇊ engedélyezve van)

|           | Kijelző | Leírás                                                                                                    | Választható<br>értékek       |
|-----------|---------|----------------------------------------------------------------------------------------------------|------------------------------|
|           | ]] T    | DT – Akadályfelismerés idejének beállítása [s/100]<br>10 - Minimum<br>60 - Maximum<br>NB: A paraméter századmásodperces pontossággal állítható. |                              |
| illítások | 5 T     | ST – Indulási idő beállítása [s]<br>0.5 - Minimum<br>3.0 – Maximum                                                                              | 0.5°3.0<br>2.0               |
| lap beá   | TR      | TA – Gyorsulási idő beállítása nyíló irányban [s]<br>0.5 - Minimum<br>9.9 – Maximum                                                             | <b>A S S S S S S S S S S</b> |
| BA - A    | TQ      | TQ – Gyorsulási idő beállítása záró irányban [s]<br>0.5 - Minimum<br>9.9 – Maximum                                                              | Lásd a 11.2.1 bekezd.        |
|           | ĽМ      | VM – Kezdő mozgási sebesség [V]<br>00 - Minimum<br>15 – Maximum                                                                                 | 00,15                        |

i

|                          | Kijelző | Leírás                                                                                                    | Lehetséges<br>értékek            |
|--------------------------|---------|----------------------------------------------------------------------------------------------------|----------------------------------|
|                          | T ]]    | TD – Lassítási idő beállítása [%]<br>Beállítja a lassítási rámpa lejtését.<br>10 - Minimum<br>99 – Maximum                                                                                                    |                                  |
|                          | ▯       | OB – Lassítási idő beállítása nyitó irányban [s]<br>A lassítási karakterisztika lejtésének kezdete és a nyitási művelet<br>vége közötti időt jelöli.<br>00 - Minimum<br>30 – Maximum                                                                                                    |                                  |
| K                        | C B     | CB – Lassítási idő beállítása záró irányban [s]<br>A lassítási karakterisztika lejtésének kezdete és a zárási művelet<br>vége közötti időt jelöli<br>00 - Minimum<br>30 – Maximum                                                                                                    |                                  |
| viap <b>Deallitaso</b> . | ΡO      | <ul> <li>PO – Közelítési sebesség beállítása nyitás közben [ V ]</li> <li>A lassítási karakterisztika lejtésének vége és a nyitási művelet<br/>vége közötti sebességet jelöli.</li> <li>O3 - Minimum</li> <li>10 - Maximum</li> <li>Megjegyzés: fokozatosan növelje a közelítési sebességet ha<br/>sorozatos gyors rázkódást érzékel amikor egy nehéz kapu enyhe<br/>lejtéssel van felszerelve.</li> </ul>        | 2 3 1 2<br>Lásd a 11.2.1 bekezd. |
| BA - F                   | PC      | PC – Közelítési sebesség beállítása zárás közben [V]<br>A lassítási karakterisztika lejtésének vége és a zárási művelet<br>vége közötti sebességet jelöli.<br>03 - Minimum<br>10 – Maximum                                                                                                    | <b>A 3 1 3</b> Lásd a 11.2.1     |
|                          | 00      | OO - Akadály érzékelési határérték nyitáskor [%]<br>Százalékosan jelzi a megtett utat $\mathbb{RP} \to \mathbb{PR} \to \mathbb{RP}$ Ahol a<br>érzékelte a nyitó végállás kapcsolót . $\mathbb{RP} \to \mathbb{RP} \to \mathbb{RP}$ Ahol a<br>szabadítás funkció deaktiválva van<br>Megjegyzés: Nem aktív ha $\mathbb{RP} \to \mathbb{RP} \to \mathbb{SX}$ vagy ha $\mathbb{RP} \to \mathbb{RP} \to \mathbb{PX}$ . | <u>99</u>                        |
|                          | 00      | OC - Akadály érzékelési határérték záráskor [%]<br>Százalékosan jelzi a megtett utat<br>J  →                                                                                                    | 2 <u>99</u><br>99                |
|                          | ΤD      | TO – Motor 2 késleltetési ideje nyitáskor [s].<br>Motor 2 késleltetésének ideje, a motor 1-hez képest.<br>Másodperces léptékben állítható.                                                                                                    |                                  |
|                          | LR      | LR – Elektromos zár elengedési ideje[s]<br>Ha engedélyezve van, jelzi az elektromos zár aktiválásának idejét<br>minden nyitási műveletkor amikor az automatika zárt állapotban van.                                                                                                    | 0.5°2.5                          |

<

|               | Kijelző                  | Leírás                                                                                                    | Lehetséges<br>értékek                         |
|---------------|--------------------------|----------------------------------------------------------------------------------------------------|-----------------------------------------------|
|               | 11                       | $\begin{array}{c} M1 - M \Tilde{k} \Tilde{k} \T$ | 0 2,6 0<br>                                   |
| o beállítások | M2                       | M2 – Működési idő - motor 2 [s]<br>Másodpercben állítható, a motor működési ideje.<br>i Figyelem: ha fél másodperc van beállítva azt a szám mellet<br>tizedespont jelöli<br>Példa: $\boxed{7} = 7 \text{ mp} / \boxed{7} = 7.5 \text{ mp}$<br>M2 beállítása csak akkor aktív ha $\boxed{7} \subset 7 \subset 7$ .                                                                                                    | 0 2 <u>,</u> 6 0<br>                          |
| BA – Alaj     | ΕΟ                       | EOLK+ kimenet funkciója<br>00 – kertvilágítás vezérlés (kapcsoló kimenet) <b>FIGYELEM</b> 230V AC ner<br>11 - elektromos zár<br>02 - elektromos zár+ löket elengedés<br>03 - BE-KI villogó lámpa<br>04 - BE-KI villogó lámpa oszcillátor nélküli LED-hez<br>05 - FIX világítás beépített oszcillátorral rendelkező LED-hez<br>06 - arányos kapu nyítva jelzőlámpa (akkumulátor művelet jelzővel)<br>07 - fix kapu nyitva jelzőlámpa (automatika nincs zárva)<br>08 - automatika zárva (hiba-mentes elektromágnesekhez)<br>09 - automatika nyitva<br>10 - automatika mözgásban (használható továbbá elektromágnesek<br>tápellátás szükséges a művelet folyamán)<br>11 - automatika nyítás<br>12 - automatika zárás<br>13 - karbantartás figyelmeztetés<br>14 - Akkumulátorok majdnem lemerültek jelzés<br>ON - kimenet folyamatosan aktív                                                                                                    | n köthető rá<br>.hez, amelyeknek              |
|               | FF                       | FF - +LP- kimenet funkciója<br>00 - kertvilágítás (kapcsoló kimenet) <b>FIGYELEM</b> 230V AC nem köthető<br>01 - elektromos zár<br>02 - elektromos zár+ löket elengedés<br>03 - BE-KI villogó lámpa<br>04 - BE-KI villogó lámpa oszcillátor nélküli LED-hez<br>05 - FIX világítás beépített oszcillátorral rendelkező LED-hez<br>06 - arányos kapu nyitva jelzőlámpa (akkumulátor művelet jelzővel)<br>07 - fix kapu nyitva jelzőlámpa (automatika nincs zárva)<br>08 - automatika zárva (hiba-mentes elektromágnesekhez)<br>09 - automatika mozgásban (használható továbbá elektromágnesek<br>tápellátás szükséges a művelet folyamán)<br>11 - automatika nyitás<br>12 - automatika zárás<br>13 - karbantartás figyelmeztetés<br>14 - Akkumulátorok majdnem lemerültek jelzés<br>ON - kimenet folyamatosan aktív                                                                                                    | rá<br>hez, amelyeknek                         |
| i             | Megje<br>három<br>felmér | gyzés: a beállításokat fokozatosan végezze el, kizárólag azutá<br>teljes műveletet végrehajtott a vezérlő, ezzel lehetővé téve, ho<br>je a fellépő súrlódásokat és a beállításokat megfelelően eszköz                                                                                                    | n, hogy legalább<br>ogy megfelelően<br>zölje. |

### 11.5 Második szintű menü - RO (Rádió műveletek)

|                     | Kijelző | Leírás                                                                                                    |  |  |  |  |  |  |
|---------------------|---------|----------------------------------------------------------------------------------------------------|--|--|--|--|--|--|
| 0 – Rádió műveletek | SR      | SR - Távirányító tárolás Közvetlenül hozzáférhetünk a távirányítók tárolása menüponthoz akár a kijelző bekapo<br>nélkül is, viszont kizárólag akkor, ha a kijelző megjelenítési mód 00 vagy 03-ra<br>van állítva:<br>- a memóriában nem jelen lévő távirányító számára;<br>- a memóriában nem tárolt csatorna számára egy már elmentett a memóriában szereg<br>távirányítón.<br>$\overrightarrow{PRPP} \rightarrow \overrightarrow{SR} \rightarrow \overrightarrow{OR} \rightarrow \overrightarrow{SR} \rightarrow \overrightarrow{SR}$ $\overrightarrow{Vigyázat:}$ ha a kijelzőn látható ND villog lehetséges, hogy a távirányítót már tárolt |  |  |  |  |  |  |
|                     | ТХ      | TX – Az eltárolt távirányítók számának megjelenítése a kijelzőn.<br>$\boxed{\texttt{IBTER}} \rightarrow \boxed{2} \boxed{2} \boxed{2} \rightarrow 16 \text{ távirányító}$                                                                                                    |  |  |  |  |  |  |
| R                   | МЦ      | MU – A maximum eltárolható távirányítók számat amit a beépített<br>memóriába tárolhatunk.       Lehetséges<br>értékek         Maximum 100 vagy 200 távirányító kódja tárolható el.       20 $200$ távirányító kódja tárolható el.         Immer → 100 or       00 → 00 mer → 00 mer         20 - 200 távirányító tárolható el       02"                                                                                                    |  |  |  |  |  |  |

Figyelem: Amikor  $M \sqcup \rightarrow 20 20 (200 távirányító), az <math>\sqcup 1$ és  $\sqcup 2$  beállítások, amelyek  $5F \rightarrow 5V$  paranccsal vannak eltárolva elvesznek. Ugyan ez érvényes az utolsó betöltött konfigurációs fájlra, amelyet az RL. paranccsal töltött le. Továbbá az új konfigurációkat nem tárolhatjuk az  $\sqcup 1$  és  $\sqcup 2$ -ben

**ELECTRIC GATE KFT** – Kaputechnika Szaküzlet HU-1181 Budapest Üllői út 343. | (+361)205-41-66 (+3620)433-55-10 https://kaputechnikaszakuzlet.hu | info@kaputechnikaszakuzlet.hu

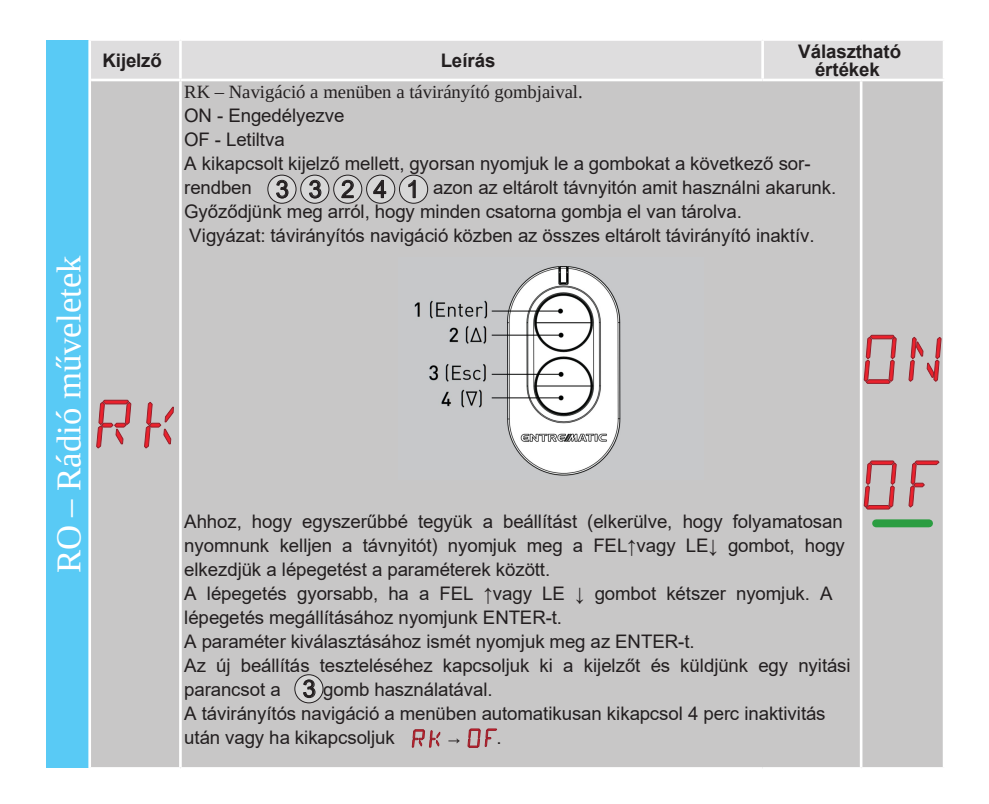

# 11.5.1 Hozzáadott BA paraméterek, amelyeket beállíthatunk (elérhető, ha $\square \uparrow \rightarrow \square \square$ engedélyezve van)

|                      | Kijelző                  | Leírás                                                                                                    | Választ<br>értéke                              | tható<br>k                | )                               |
|----------------------|--------------------------|----------------------------------------------------------------------------------------------------|------------------------------------------------|---------------------------|---------------------------------|
| RO – Rádió műveletek | С 1<br>С 2<br>С 3<br>С 4 | C1, C2, C3, C4 - CH1, CH2, CH3, CH4 funkciójának kiválasztása a távirány<br>NO – Nincs kiválasztva<br>1-3 – Nyitás parancs<br>1-4 – Zárás parancs<br>P3 – Részleges nyitás parancs<br>LG – Kertvilágítás ki/be kapcsolása<br>1-9 - STOP parancs<br>Akár egyetlen (bármelyik) nyomógomb van eltárolva, a nyitás vagy<br>parancs végrehajtódik.<br>Megjegyzés: az $I - 3$ (nyitás) és $I - 5$ (léptetés) beállítások egymás alt<br>a<br>I - RM beállítástól függően.<br>Ha 2-4 nyomógomb egy távirányítón el van tárolva a nyomógombok fur<br>gyárilag a következők:<br>• CH1 = nyitás/léptetés parancs<br>• CH2 = részleges nyitás parancs<br>• CH3 = kertvilágítás ki/be kapcsolása<br>• CH4 = STOP parancs | ítókon.<br>/ léptetés<br>ernativái<br>ikciói a | N<br> -<br> -<br> -<br> - | 0<br>3<br>4<br>5<br>3<br>6<br>9 |

|           | Kije | lző | Leírás                                                                                                    | Válasz<br>érték        | ztható<br>ek      |
|-----------|------|-----|----------------------------------------------------------------------------------------------------|------------------------|-------------------|
| etek      | Ε    | R   | ER – Távirányító törlése<br>$\bigcirc 2^n$ $\rightarrow$ $\bigcirc$                                                                                                    |                        |                   |
| ó művele  |      |     | EA – Teljes memória törlése                                                                                                    |                        |                   |
|           | Ε    | R   | $\underbrace{\operatorname{ENTER}}_{\mathbb{O}2^{"}} \rightarrow \underbrace{\operatorname{ENTER}}_{\mathbb{O}2^{"}} \rightarrow \underbrace{\operatorname{ENTER}}_{O$ |                        |                   |
| RO – Rádi | R    | Ε   | RE – Memória megnyitása távirányítók tárolásához<br>OF - Letiltva<br>ON – Engedélyezve, amikor engedélyezve van (ON), a távoli programo<br>aktiválva van. Ahhoz, hogy új távirányítókat tanítsunk fel a vezérlő pane<br>használata nélkül, kövesse a távirányítók leírását.<br>Megjegyzés: bizonyosodjon meg, hogy nem tárol véletlenül nem kívánt                                                                                                    | zás<br>≱l<br>távnyitót | <u>0 N</u><br>0 F |
|           | Ε    | Р   | EP -Kódolt üzenetek beállítása<br>Ha a kódolt üzenetek fogadása engedélyezve van, a vezérlő egység<br>képes lesz a"TITKOSÍTOTT"típusú távirányítók üzenetinek fogadására.                                                                                                    | 0N                     | OF                |

### 11.6 Második szintű menü - SF (Special Funkciók)

|                   | Kijelző | Leírás                                                                                                    |                        |
|-------------------|---------|----------------------------------------------------------------------------------------------------|------------------------|
|                   | EL      | CU – A vezérlő Firmware verziójának megjelenítése<br>$\blacksquare$ $\blacksquare$ $\blacksquare$ $\blacksquare$ $\blacksquare$ $\blacksquare$ $\blacksquare$ $\blacksquare$ $\blacksquare$ $\blacksquare$                                                                                                    |                        |
| ziók              |         | SV – Felhasználói konfiguráció elmentése a vezérlőpanel tároló modulján<br>$\boxed{\texttt{ENTER}} \rightarrow \boxed{1} \rightarrow \boxed{2} \qquad \boxed{2} \qquad \boxed{2}$                                                                                                    | Választható<br>értékek |
| · Speciális funkc | 51      | <ul> <li>Az R → M → 10 kiválasztásával akár 2 személyre szabott konfigurációt is menthetünk az U 1 és U 2 memória helyeken a vezérlőben lévő memória modulban.</li> <li>Figyelem: ha R → M → 20 20 van kiválasztva akkor nem menthetőek a felhasználói konfigurációk az U 1 és U 2-ben .</li> <li>Figyelem: Ha a kijelzőn megjelenő ND villog, a memória modul talán nincs telepítve</li> </ul> | U 1<br>U 2             |
| SF - S            | RC      | RC – Konfigurációk betöltése<br>ERTER → $\bigcirc$ 1 → $\bigcirc$ 2" → $\bigcirc$ 2"<br>Lehetséges azoknak a felhasználói beállításoknak a betöltése, amelyeket<br>előzetesen az $\bigcup$ 1 és $\bigcup$ 2 -ben tároltunk a vezérlőpanel memória modulján.                                                                                                    | U 1<br>U 2             |

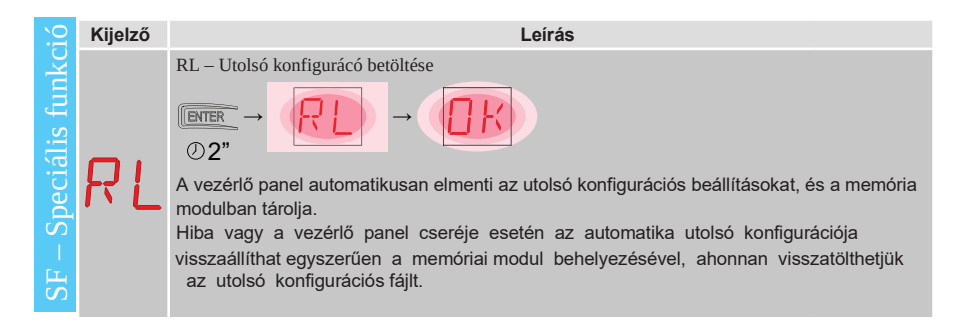

#### 11.6.1 Hozzáadott SF paraméterek, amelyeket beállíthatunk (elérhető, ha ☐ Ţ → ☐ ☐ engedélyezve van)

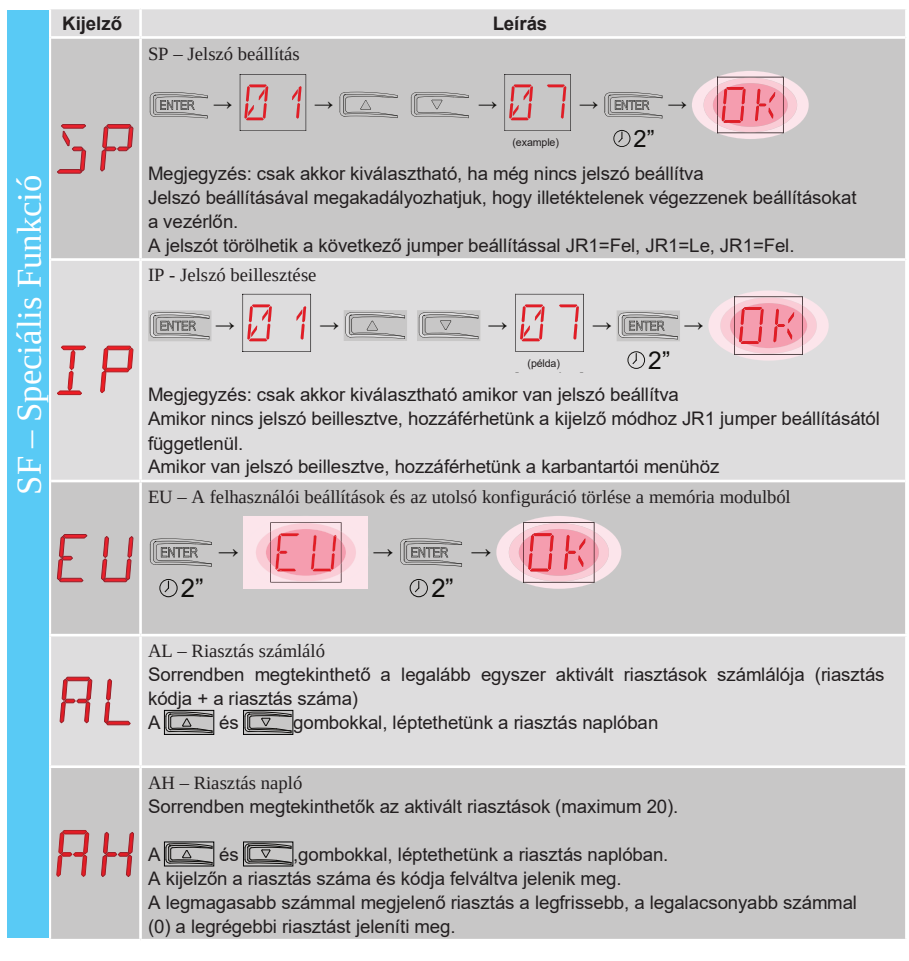

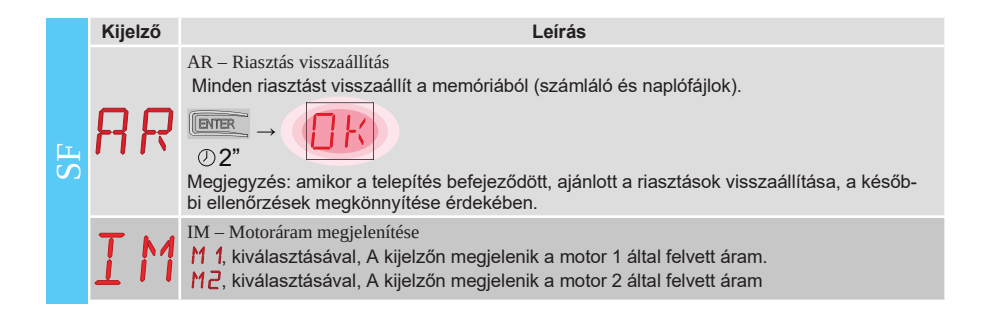

### 11.7 Második szintű menü - CC (Ciklus számláló)

|           | Kijelző | Leírás                                                                                                    |
|-----------|---------|----------------------------------------------------------------------------------------------------|
| nláló     | C I     | CV - Összes művelet számlálójának megjelenítése<br>✓ $\square$ $\square$ $\square$ $\square$ $\square$ $\square$ $\square$ $\square$ $\square$ $\square$                                                                                                    |
| klus szán | E F     | CP - Részleges műveletek számlálójának megjelenítése<br>$\overrightarrow{D} \rightarrow \overrightarrow{D} \overrightarrow{D} \rightarrow \overrightarrow{D} \overrightarrow{D} \rightarrow \overrightarrow{D} \overrightarrow{D} \rightarrow \overrightarrow{D} \overrightarrow{D} \rightarrow \overrightarrow{D} \overrightarrow{D} \overrightarrow{D} \rightarrow \overrightarrow{D} \overrightarrow{D} \overrightarrow{D} \overrightarrow{D} \overrightarrow{D} \overrightarrow{D} \overrightarrow{D} \overrightarrow{D}$ |
| CC – Cil  | Eŀ      | CH - Táphálózatról való működési idő számlálójának megjelenítése<br>$ \overbrace{\texttt{ENTER}} \rightarrow \overbrace{\texttt{I.O}} \rightarrow \overbrace{\texttt{I.O}} \rightarrow \overbrace{\texttt{I.O}} \rightarrow 215 \text{ óra táphálózatról működve} $                                                                                                    |
| 0         | ∄⊦      | BH - Akkumulátorról való működési idő számlálójának megjelenítése<br>$ = 15 \rightarrow 215 \text{ óra akkumulátorról működve} $                                                                                                    |

### 11.7.1 Hozzáadott CC paraméterek, amelyeket beállíthatunk (elérhető, ha ☐ Ţ → ☐ ☐ engedélyezve van)

|                                     | Kijelző | Leírás                                                                                                    | Választható<br>értékek                                             |
|-------------------------------------|---------|----------------------------------------------------------------------------------------------------|--------------------------------------------------------------------|
| <ul> <li>Ciklus számláló</li> </ul> | C A     | CA – Karbantartási figyelmeztetés beállítása<br>(gyári beállítás – riasztás deaktiválva: 0.0 00. 00).<br>Beállíthatjuk a kívánt műveletek számát (a részleges műveletek számlálójáho<br>amikor a karbantartási figyelmeztetés jelezzen<br>Amikor a beállított értéket eléri a műveletek számát a kijelzőn megjelenő üzer<br>etkező / $?$ .<br>példa:<br>Karbantartási figyelmeztetés beállítása 700 műveletre (00) (07) (00)<br>$\square = \rightarrow \boxed{?,?} \rightarrow \square = \rightarrow \boxed{?,?} \rightarrow \square = \rightarrow \boxed{?,?} \rightarrow \square = 2$ | z mérten)<br>het a köv-<br>t → t t t t t t t t t t t t t t t t t t |
| C                                   | 0 A     | <ul> <li>OA – Karbantartási figyelmeztetés megjelenítésének módja</li> <li>O0 - megjelenítés kijelzőn (figyelmeztetés  / 2)</li> <li>O1 -megjelenítés villogó lámpán (az automatika nyugalmi állapotában 4 villanás óránként megismételve) és kijelzőn (figyelmeztetés  / 2).</li> <li>O2 - megjelenítés kapu nyitva jelző lámpán (amikor az automatika zárva van, villanás óránként megismételve) és kijelzőn (figyelmeztetés  / 2).</li> </ul>                                                                                                    | 00<br>01<br>02                                                     |
|                                     | Z P     | ZP – Részleges művelet számláló visszaállítása                                                                                                    | a:                                                                 |

### 11.8 Második szintű menü - EM (Energia kezelés)

|             | Kijelző       | Leírás                                                                                                    | Választható<br>értékek |
|-------------|---------------|----------------------------------------------------------------------------------------------------|------------------------|
| és          |               | PV – Napelemes tápellátás (Napelem nem tartozék)<br>ON - Engedélyezve                                                                | DN                     |
| lezel       | ₽ <b>╹</b> [⁄ | OF - Letiitva                                                                                                    | <u>DF</u>              |
| EM -Energia |               | LB - "Akkumulátor töltöttség alacsony" jelzés<br>00 - Megjelenítés kijelzőn(                                                         | nn                     |
|             | LB            | <ul> <li>01 - Megjelenítés villogó lámpán (az automatika nyugalmi helyzetében óránként ismétlődő 2 villanás) és kijelzőn (</li></ul> |                        |

# 11.8.1 Hozzáadott EM paraméterek, amelyeket beállíthatunk (elérhető, haᇊ T → R R engedélyezve van)

|    | Kijelz | :Ő | Leírás                                                                                                    | Választható<br>értékek                        |
|----|--------|----|----------------------------------------------------------------------------------------------------|-----------------------------------------------|
| I  | L      | L  | LL - Küszöbfeszültség alacsony akkumulátor töltöttség<br>jelzéséhez (V)<br>17 - Minimum<br>24 - Maximum<br>Megjegyzés: 0,5 V léptékben állíthatjuk be, amikor eléri a beállított<br>értéket a jobb oldalon lévő pont felvillan.                                                                                                    |                                               |
| EN | B      | T  | <ul> <li>BT - Akkumulátor mód</li> <li>00 - Anti-pánik (Végrehajt egy nyitásparancsot ha a hálózati meghibásodik. Az automatika kinyit, viszont ez után semmilyen ut nem hajt végre míg helyre nem áll a tápellátás)</li> <li>01 - Folyamatos működés (nyitás az utolsó művelet mielőtt a vezérlőe kikapcsol)</li> <li>02 - Folyamatos működés (zárás az utolsó művelet mielőtt a vez kikapcsol)</li> </ul> | tápellátás<br>asítást<br>gység<br>zérlőegység |

### 11.9 Második szintű menü - AP (Haladó paraméterek)

|                  | Kijelz<br>ő | Leirás                                                                                                    | Válasz<br>értél     | ztható<br>kek |
|------------------|-------------|----------------------------------------------------------------------------------------------------|---------------------|---------------|
|                  | F R         | FA - Nyíló végálláskapcsoló használati módjának kiválasztása<br>NO- Nincs<br>SX- Stop (Ha a kapcsoló jelet ad a kapuszárny megáll)<br>PX- Közelítés (ha a kapcsoló jelet ad a kapuszárny folytatja a<br>mozgását, amíg a kaput meg nem ütköztetjük)                                                                                                    | ND<br>P×            | S×<br>RR      |
| raméterek        | FΕ          | FC- Záró végálláskapcsoló használati módjának kiválasztása<br>NO- Nincs<br>SX- Stop (Ha a kapcsoló jelet ad a kapuszárny megáll)<br>PX- Közelítés (ha a kapcsoló jelet ad a kapuszárny folytatja a<br>mozgását, amíg a kaput meg nem ütköztetjük)<br>RA- Lassítás (Ha a kapcsoló jelet ad a kapu mozgása lelassul)                                                                                                    | ND<br>P×            | S×<br>RR      |
| AP – Haladó para | ]6          | <ul> <li>D6 - 1-6 pontokra kötött eszköz kiválasztása</li> <li>NO - Nincs</li> <li>SE - Biztonsági él (ha 1-6 kontakt nyit, 10 cm visszanyitás történik a stop után)</li> <li>S41 - Biztonsági él biztonsági teszttel (ha 1-6 kontakt nyit, a megállás után egy visszanyitás történik, aminek mértékét az AP→ DE tudjuk beállítani)</li> <li>PH - Fotocellák</li> <li>P41 - Fotocellák biztonsági teszttel</li> </ul> | N 0<br>5 41<br>F 41 | SE<br>PH      |

|               | Kijelző | Leírás                                                                                                    | Válasz<br>értéke     | tható<br>ek              |
|---------------|---------|----------------------------------------------------------------------------------------------------|----------------------|--------------------------|
|               | ]8      | D8 - 1-8 terminálhoz csatlakoztatott eszköz kiválasztása<br>NO - Nincs<br>SE - Biztonsági él<br>S41 - Biztonsági él biztonsági teszttel<br>PH - Fotocellák<br>P41 - Fotocellák biztonsági teszttel                                                                                                    | N ()<br>5 41<br>6 41 | <u>З</u> Е<br>Р <u>Н</u> |
| i Paraméterek | R 3     | R9 - Automata zárás engedélyezés 1-9 parancs után<br>rádión keresztül (STOP).<br>ON - Engedélyezve<br>OF - Letiltva<br>Amikor engedélyezve van (ON), 1-9 rádiós parancs után az<br>automatika végrehajt egy automata zárást, a beállított idő<br>után                                                                                                    | ΠN                   | <u>0 F</u>               |
| AP – Haladó   | 68      | <ul> <li>68 - 1-6 és 1-8 pontokra egyszerre bekötött eszközök kiválasz-<br/>tása</li> <li>NO - Nincs</li> <li>SE - Biztonsági él</li> <li>S41 - Biztonsági él biztonsági teszttel</li> <li>Ha NO-tól eltérő a beállítás az 1-6, 1-8 egyszerre történő nyitása a<br/>következőket okozza:</li> <li>- a mozgás megáll, majd megfordul záró művelet közben</li> <li>- nyitás közben a mozgás megáll, majd visszanyit, amelynek a<br/>mértéke az ĤP → JE beállítástól függ.</li> </ul> | N<br>S<br>S          | 0<br>E<br>41             |
|               | J) 5    | <ul> <li>DS - Megjelenítés módjának beállítása</li> <li>00 - Nincs megjelenítés</li> <li>01 - Parancsok és biztonsági eszközök rádió teszttel (9.2 bekezdés)<br/>Megjeleníti az automata zárás visszaszámlálását</li> <li>02 - Automatika helyzete (12.1 bekezdés)</li> <li>03 - Parancsok és biztonsági eszközök (12.2 bekezdés)</li> <li>Megjegyzés: 1 beállítás lehetővé teszi, hogy lássuk amint rádió jel<br/>érkezik, ezzel ellenőrizhetjük a hatótávolságot</li> </ul>      |                      |                          |

Megjegyzés: a beállításokat fokozatosan végezze el, kizárólag az után, hogy legalább három teljes műveletet végrehajtott a vezérlő, ezzel lehetővé téve, hogy megfelelően felmérje a fellépő súrlódásokat és a beállításokat megfelelően eszközölje.

## 11.9.1 Hozzáadott AP paraméterek, amelyeket beállíthatunk (elérhető, ha $\square \uparrow \rightarrow \square \square$ engedélyezve van)

|    | Kijelző | Leírás                                                                                                    | elérhető<br>lehetőségek |
|----|---------|----------------------------------------------------------------------------------------------------|-------------------------|
| AP | P2      | 20 - Részleges nyitás parancs 1-20 pontokról<br>P3 - Részleges nyitás parancs<br>1-2 - Automata zárás engedélyezés<br>1-9 - Stop bemenet | 5-169<br>1-9            |

|                   | Kijelző | Leírás                                                                                                    | elérh<br>lehetős                   | ető<br>ségek                |   |
|-------------------|---------|----------------------------------------------------------------------------------------------------|------------------------------------|-----------------------------|---|
|                   | LL      | LU - Kertvilágítás bekapcsolási ideje (s)<br>Ennek a paraméternek az engedélyezéséhez állítsuk be legalább az<br>egyiket a ] A → E ] vagy ] A → F F , mint kertvilágítás.<br>Különböző intervallumokban állíthatjuk.<br>NO - letiltva<br>- 01" -tól 59" -ig 1 másodperces pontossággal<br>- 1'-tól 2'-ig 10 másodpercenként                                                                                                    | N<br>Ø 1!<br>∐'→                   | 0<br>5 9<br>2 '             | } |
|                   |         | <ul> <li>- 2'-tól 3-ig' 1 percenként</li> <li>ON - Folyamatos engedélyezés (kikapcsolás távirányítóval) Megj-<br/>egyzés: kertvilágítás bekapcsol minden művelet kezdetekor.</li> </ul>                                                                                                    | •'2<br>ا                           | <u> </u>                    | - |
| aladó Paraméterek | LE      | LG - Függetlenül vezérelt kertvilágítás bekapcsolási ideje [s]<br>Ennek a paraméternek az engedélyezéséhez, állítsuk be legalább az<br>egyiket a ] A → [ ] vagy ] A → F F mint kertvilágítás.<br>Különböző intervallumokban állíthatjuk.<br>NO - letiltva<br>- 01" -tól 59" -ig 1 másodperces pontossággal<br>- 1'-tól 2'-ig 10 másodpercenként<br>- 2'-tól 3-ig' 1 percenként<br>ON - Be és kikapcsolás távirányítóról<br>Megjegyzés: a világítás bekapcsolása nem függ a műveletektől, ha- | N<br> 2 1+<br> <br>  ' +<br> 2 ' + | 0<br>5 5<br>2 '<br><u>3</u> | } |
| $\Lambda P - Ha$  |         | nem külön vezérelhető egy speciális távvezérlő használatával<br>PT - Állandó részleges nyitás                                                                                                    |                                    | Ŋ                           |   |
| -4                |         | ON - Engedélyezve<br>OF - Letiltva                                                                                                    |                                    |                             |   |
|                   | Ρ٦      | 1-20 zárásával (időzítővel vagy kézi kapcsolóval) a kapu részlegesen<br>nyitni fog, ha később teljesen kinyitják (1-3 parancs) majd bezárják<br>(akár automata zárással), a részleges nyitási pozícióban fog megáll-<br>ni.                                                                                                    | ΠN                                 | <u>D</u> F                  |   |
|                   | ]] E    | <ul> <li>DE - Szabadítás időtartama, ha biztonsági él aktivizálva van [s]</li> <li>Szabályozza a szabadítási funkció időtartamát amikor az él (aktív vagy passzív) aktivizálva van nyitás vagy zárás közben.</li> <li>Két kapuszárny esetében mindkét szárnyra érvényes.</li> <li>00 - Deaktiválva</li> </ul>                                                                                                    |                                    | 2.[                         | 2 |
|                   | ][      | DO - Szabadítás időtartama a nyitó végálláson[s/100]<br>Szabályozza a szabadítás időtartamát a mechanikus nyitó<br>végálláson.<br>00 - Letiltva<br>99 - Maximum<br>Nem aktív, ha $\overrightarrow{F} \overrightarrow{H} \rightarrow \overbrace{S} X$                                                                                                    |                                    | 9                           | 3 |
|                   | ][      | C - Szabályozza a szabadítás időtartamá záró végálláson (s/100)<br>Szabályozza a szabadítás időtartamát a mechanikus záró végálláson.<br>00 – Letiltva<br>99 - Maximum<br>Nem aktív, ha $F \Box \rightarrow 5 X$                                                                                                    |                                    | 99                          | 3 |

|                                | Kijelző |    | Leírás                                                                                                    | Vála:<br>értékel                           | szthat<br>k | Ó           |
|--------------------------------|---------|----|----------------------------------------------------------------------------------------------------|--------------------------------------------|-------------|-------------|
|                                | 0       | Ţ  | OT - Akadály típusának kiválasztása<br>00 - Túláram vagy a kapu megállt<br>01 - Túláram<br>02 - Kapu megállt                                                                                                    | 00<br>02                                   |             | 1           |
|                                | Γ       | R  | CR - Löket becslés pontosítás [%]<br>NE HASZNÁLJA (diagnosztikai célokra készült)                                                                                                    | - 9,                                       | + !         | 3           |
| <u>AP – Haladó paraméterek</u> | 5       | 11 | SM - 1-6 pontokra csatlakoztatott eszközök működési módja<br>00 - Működés közben a kontaktus bontása megállítja a mozgást (sza-<br>badítással, ha]] $\overline{G} \to \mathbb{SE} / \mathbb{S}^{H}$ ].<br>01 - Működés közben a kontaktus bontása megállítja a mozgást (sza-<br>badítással, ha]] $\overline{G} \to \mathbb{SE} / \mathbb{S}^{H}$ ].<br>A művelet folytatódik ha zárjuk a kontaktust<br>02 - Működés közben a kontaktus bontása megállítja a mozgást (sza-<br>badítással, ha]] $\overline{G} \to \mathbb{SE} / \mathbb{S}^{H}$ ].<br>Nyitási műveletet hajt végre, ha zárjuk a kontaktust.<br>03 - Záró műveletnél a kontaktusok bontása ellenkező irányú műveletet<br>eredményez. Nyitás közben a biztonsági eszközt nem veszi figyelembe<br>04 - Nyitási művelet közben a kontaktus bontása megállítja a mozgást<br>(szabadítással, ha]] $\overline{G} \to \mathbb{SE} / \mathbb{S}^{H}$ ]. A kontaktus zárásakor a<br>megszakított nyitó művelet folytatódik. Zárási műveletnél a biztonsági<br>eszközt nem veszi figyelembe<br>05 - Záró műveletnél a kontaktusok bontása ellenkező irányú művele-<br>tet eredményez. Nyitási művelet közben a kontaktus bontása megállítja a mozgást<br>(szabadítással, ha]] $\overline{G} \to \mathbb{SE} / \mathbb{S}^{H}$ ]. | 00<br>02<br>04                             | 0<br>0<br>0 | 1<br>3<br>5 |
|                                | T       | N  | TN - NIO elektromos fagyásgátló rendszer közbelépési<br>hőmérsékletének beállítása [°C]<br>Ez az érték nem a környezeti hőt, hanem a vezérlő panel belső<br>hőértékét mutatja.                                                                                                    | ]                                          | 5           |             |
|                                | Н       | 5  | HS - Automatikus görbe beállítás<br>ON - Engedélyezve<br>OF - Letiltva<br>Amikor engedélyezve van (ON) alacsony környezeti hőmérsékleten az i<br>idő<br>∑ T megnövekedik a maximális értékre, a gyorsulási idők T A T O pe<br>imum értékre csökkennek<br>Megjegyzés: a megfelelő működéshez a vezérlőegység és a motorok m<br>környezeti hőnek kell, hogy kitéve legyenek.<br>A közbelépési hőmérséklet beállítása az AP → T N menüben állítható                                                                                                    | ndulási<br>edig a min-<br>negegyező<br>be. |             | N<br>F      |
|                                | T       | B  | TB - A vezérlő panel belső hőmérsékletének állandó kijelzése[°C]                                                                                                    | DN                                         |             | F           |
|                                | IJ      | 0  | WO - Elővillogási idő nyitáskor [s]<br>Az elővillogási idő beállítása a nyitási parancs és a nyitási művelet<br>között eltelt idő függvényében.<br>00 - Minimum<br>05 - Maximum                                                                                                    |                                            | 0           | 5           |

|    | Kijel | ző | Leírás                                                                                                    | Választható<br>értékek |                 |
|----|-------|----|----------------------------------------------------------------------------------------------------|------------------------|-----------------|
| AP | 11    | C  | WC - Elővillogási idő záráskor [s]<br>Az elővillogási idő beállítása a zárási parancs és a zárási művele<br>között eltelt idő függvényében.<br>00 - Minimum<br>05 - Maximum |                        | כ               |
|    | T     | 5  | TS - Automata zárási idő miután a biztonsági eszköz oldott. Arányos<br>zárási idővel. [%]<br>00 - Minimum<br>99 - Maximum                                                   |                        | 3               |
|    | ľ     | R  | VR - Tanulási sebesség beállítása [ V ]                                                                                                    | Lásd a 11.2.1 bekez    | <b>3</b><br>.d. |

### 12. Jelzések kijelzőn való megjelenítése

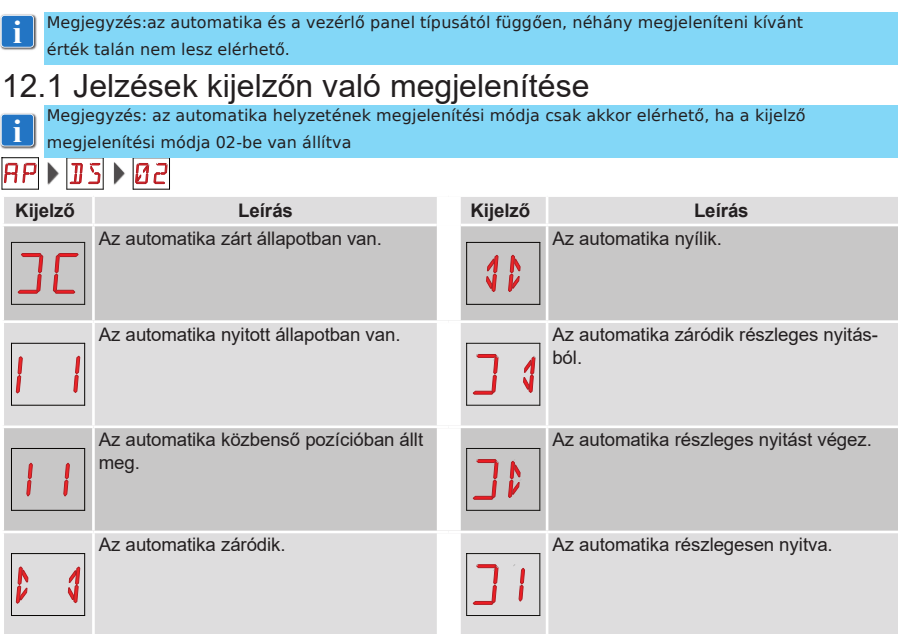

### 12.2 Biztonsági eszközök és parancsok megjelenítése

Megjegyzés: a biztonsági eszközök és parancsok megjelenítése a kijelzőn csak akkor valósul meg, ha a megjelenítési mód 01 vagy 03-ba van beállítva.

#### 

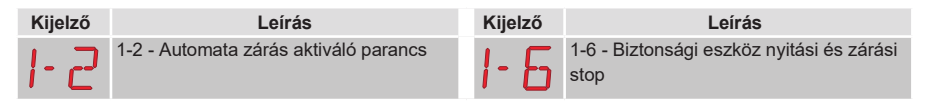

| Kijelző | Leírás                                                                                                    | Kijelző      | Leírás                                                               |
|---------|----------------------------------------------------------------------------------------------------|--------------|----------------------------------------------------------------------|
| 1-3     | 1-3 - Nyitás parancs                                                                                                   | 51.          | S1 megállás érzékelés zárás közben<br>- motor 1                      |
| 1-4     | 1-4 - Zárás parancs                                                                                                    | 5. 1.        | S.1 megállás érzékelés zárás közben<br>- motor 2                     |
| 1-5     | 1-5 - Léptető parancs                                                                                                  | 1-8          | 1-8 - Biztonsági kontakt zárás vissza-<br>fordítással                |
| P3      | P3 - Részleges nyitás parancs                                                                                          | 1-9          | 1-9 - STOP parancs                                                   |
| ЗP      | 3P - Nyitás parancs "operátor jelen"<br>módban                                                                         | 68           | 68 - Részleges nyitás parancs                                        |
| ЧР      | 4P - Záró parancs "operátor jelen"<br>módban                                                                           | 52.          | S2 megállás érzékelés nyitás közben<br>- motor 1                     |
| RX      | RX - Rádió jel fogadása (bármely<br>memóriába elmentett jeladóról)                                                     | 5.2.         | S.2 megállás érzékelés nyitás közben<br>- motor 2                    |
|         | NX - Rádió jel fogadása (nem mentett Jeladótól) megjegyzés:                                                            |              | OO Akadály érzékelési limit elérve<br>nyitás közben - motor 1        |
| L1 X    | ha kiválasztjuk a AP 3 → 3 → 3 ,menüpontot a nem mentett jeladóról érkező jeleket is megjeleníti                       | 0.0.         | O.O Akadály érzékelési limit elérve<br>nyitás közben - motor 2       |
| Ε×      | EX -Ugró kódos rádió jel fogadása sor-<br>renden kívül van                                                             |              | OC Akadály érzékelési limit elérve<br>zárás közben - motor 1         |
| EΡ      | EP - Rádió jel fogadása nem felel meg a beállított paraméternek $\mathbb{R} \square \rightarrow \mathbb{E} \mathbb{P}$ | <b>D.</b> C. | O.C Akadály érzékelési limit elérve<br>zárás közben - motor 2        |
| Ex      | CX - AUX1 kártyáról érkező parancs                                                                                     | RV           | RV - Beépített rádióvevő engedélyezés/<br>letiltása RDX-en keresztül |
| FE.     | FC Záró végállás kapcsoló - motor 1                                                                                    | MQ           | MQ - Úttanulás mechanikus végállás<br>ütközőkkel folyamatban         |
| F.E.    | F.C Záró végállás kapcsoló - motor 2                                                                                   | HT           | HT - Motorok fűtése (NIO) folyamatban                                |
| FR.     | FA Nyitó végállás kapcsoló - motor 1                                                                                   | 1 ل          | JR1 - JR1 jumper helyzetének változ-<br>tatása                       |
| F.A.    | F.A Nyitó végállás kapcsoló - motor 2                                                                                  | 1            | 1C - Zárási művelet (egyszerre csak<br>1 kapuszárny)                 |

**ELECTRIC GATE KFT** – Kaputechnika Szaküzlet HU-1181 Budapest Üllői út 343. | (+361)205-41-66 (+3620)433-55-10 https://kaputechnikaszakuzlet.hu | info@kaputechnikaszakuzlet.hu

#### 12.3 Riasztások és hibák megjelenítése

Figyelem: a riasztások és hibák megjelenítése bármilyen megjelenítési beállítás mellett i lehetséges. A hibajelzések megjelenítése elsőbbséget élvez minden más megjelenített adattal szemben.

| Hiba<br>típus         | Kijelző  | Leírás                                                             | Művelet                                                                                                    |
|-----------------------|----------|--------------------------------------------------------------------|----------------------------------------------------------------------------------------------------|
| Mechanikai hibakód    | MØ       | M0 - Automatika típusa nincs kiválasztva                           | Automatika kiválasztása az $P T \rightarrow P S$ menüből                                                                               |
|                       | МЧ       | M4 – Rövid zár a Motor 1 körben                                    | Motor 1 csatlakozást ellenőrizni                                                                                                    |
|                       | M5       | M5 – Rövid zár a Motor 2 körben                                    | Motor 2 csatlakozást ellenőrizni                                                                                                    |
|                       | MB       | MB – Motor 1 hiánya egy művelet alatt<br>ation                     | Motor 1 csatlakozást ellenőrizni                                                                                                    |
|                       | ME       | MC - Motor 2 hiánya művelet közben (ha 2<br>motorosra van állítva) | Motor 2 csatlakozást ellenőrizni                                                                                                    |
|                       | M]       | MD - Motor 1 nyitó végállás hiba                                   | Motor 1 nyitó végállás csatlakozást<br>ellenőrizni                                                                                     |
|                       | ME       | ME - Motor 1 záró végállás hiba                                    | Motor 1 záró végállás csatlakozást<br>ellenőrizni                                                                                      |
|                       | MF       | MF - Motor 2 nyitó végállás hiba                                   | Motor 2 nyitó végállás csatlakozást<br>ellenőrizni                                                                                     |
|                       | MG       | MG - Motor 2 záró végállás hiba                                    | Motor 2 záró végállás csatlakozást<br>ellenőrizni                                                                                      |
|                       | MH       | MH - kapu átlapozódás nem megfelelő                                | Ellenőrizni, hogy a megfelelő motor a meg-<br>felelő helyre van csatlakoztatva a vezérlőn                                              |
|                       | MI       | MI - 3. egymást követő akadály érzékelés                           | Ellenőrizze az állandó akadályokat, a kapu<br>Működési vonalában.                                                                      |
|                       |          | OD - Akadály nyitás közben szárny 1                                | Ellenőrizni, milyen állandó akadály van az<br>automatika vagy a kapu útjában                                                           |
|                       | <u> </u> | OE - Akadály zárás közben szárny 1                                 | Ellenőrizni, milyen állandó akadály van az<br>automatika vagy a kapu útjában                                                           |
|                       | ٥F       | OF - Akadály nyitás közben szárny 2                                | Ellenőrizni, milyen állandó akadály van az<br>automatika vagy a kapu útjában                                                           |
|                       | 06       | OG - Akadály zárás közben<br>Szárny 2                              | Ellenőrizni, milyen állandó akadály van az<br>automatika vagy a kapu útjában                                                           |
| Beállítási<br>hibakód | 56       | S6 - Helytelen biztonsági teszt beállítás                          | Ellenőrizni az alábbi paraméterek beállítását<br>]] 5 , ]] 8 , 6 8 .<br>Ha 6 8 → 5 4I , ]] 6 és ]] 8 nem lehet sem<br>P 4I vagy 5 4I . |
| Szerviz<br>riasztás   | 10       | V0 - Karbantartás szükséges                                        | Értesíteni a karbantartót, beütemezni a<br>karbantartást                                                                               |

| Hiba<br>típus              | Kijelző |    | Leírás                                                                                                    | Művelet                                                                                                    |
|----------------------------|---------|----|----------------------------------------------------------------------------------------------------|----------------------------------------------------------------------------------------------------|
| Belső kezelő panel híbakód | Ι       | 5  | I5 - 0-1 pontokon nincs feszültség (Hi-<br>bás feszültség szabályozó vagy zárlat a<br>kiegészítők körében)         | Ellenőrizze, hogy nincs zárlat a 0- körön.<br>Ha továbbra is fennáll a hiba, cseréljen<br>vezérlő egységet. |
|                            | Ι       | 6  | l6 - Túlfeszültsége a 0-1 pontokon (Hibás<br>feszültség szabályozó)                                                | Vezérlő egység cseréje.                                                                                     |
|                            | Ι       | ٦  | I7 - Belső paraméter hiba - Határértékek-<br>en kívüli érték                                                       | Újraindítás.<br>Ha továbbra is fennáll a hiba, cseréljen<br>vezérlő egységet.                               |
|                            | Ι       | 8  | I8 - Program sorrend hiba                                                                                          | Újraindítás.<br>Ha továbbra is fennáll a hiba, cseréljen<br>vezérlő egységet                                |
|                            | I       | R  | IA - Belső paraméter hiba (EEPROM/ FL<br>ASH                                                                       | Újraindítás.<br>Ha továbbra is fennáll a hiba, cseréljen<br>vezérlő egységet                                |
|                            | I       | B  | IB - Belső paraméter hiba (R AM)                                                                                   | Újraindítás.<br>Ha továbbra is fennáll a hiba, cseréljen<br>vezérlő egységet                                |
|                            | Ι       | Ε  | IC - Műveleti idő túllépése (>5perc vagy<br>>7 perc tanuló módban)                                                 | Kézzel ellenőrizze, hogy a kapuszárny<br>könnyedén mozog.<br>Ha továbbra is fennáll a hiba, cseréljen       |
|                            | Ι       | Ε  | IE - Hiba a tápellátás körében.                                                                                    | vezérlő egységet.<br>Újraindítás.<br>Ha továbbra is fennáll a hiba, cseréljen<br>vezérlő egységet           |
|                            | Ι       | M  | IM - MOSFE T riasztás - motor 1 rövidzár-<br>lat vagy folyamatos működés                                           | Újraindítás.<br>Ha továbbra is fennáll a hiba, cseréljen<br>vezérlő egységet.                               |
|                            | Ι       | N  | IN - MOSFE T riasztás – motor 2 rövidzár-<br>lat vagy folyamatos működés                                           | Újraindítás.<br>Ha továbbra is fennáll a hiba, cseréljen<br>vezérlő egységet.                               |
|                            | Ι       |    | <ul> <li>IO - Megszakított táp hálózat - motor 1<br/>(motor MOSFE T nyitva vagy sosem megy<br/>a motor)</li> </ul> | Újraindítás.<br>Ha továbbra is fennáll a hiba, cseréljen<br>vezérlő egységet.                               |
|                            | Ι       | Ρ  | IP - Megszakított táp hálózat - motor 2<br>(motor MOSFE T nyitva vagy sosem megy<br>a motor)                       | Újraindítás.<br>Ha továbbra is fennáll a hiba, cseréljen<br>vezérlő egységet.                               |
|                            | I       | 5  | IS - Áramkör áramteszt hiba - motor 1                                                                              | Újraindítás.<br>Ha továbbra is fennáll a hiba, cseréljen<br>vezérlő egységet.                               |
|                            | I       | T  | IT Áramkör áramteszt hiba - motor 2                                                                                | Újraindítás.<br>Ha továbbra is fennáll a hiba, cseréljen<br>vezérlő egységet.                               |
|                            | I       | U  | IU - Áramkör fezsültség teszt hiba -<br>motor 1                                                                    | Ujraindítás.<br>Ha továbbra is fennáll a hiba, cseréljen<br>vezérlő egységet.                               |
|                            | Ι       | ľ  | IV - Áramkör fezsültség teszt hiba -<br>motor 2                                                                    | Újraindítás.<br>Ha továbbra is fennáll a hiba, cseréljen<br>vezérlő egységet.                               |
|                            | X       | Х  | X X - Firmware visszaállítás, az alábbi gom                                                                        | bok egyszerre történő lenyomásával:                                                                         |
|                            | N       | ]] | WD - Firmware visszaállítás parancs nem t                                                                          | örtént                                                                                                    |

| Hiba<br>típus            | Kijelző |   | Leírás                                                                                                    | Művelet                                                                                                    |
|--------------------------|---------|---|----------------------------------------------------------------------------------------------------|----------------------------------------------------------------------------------------------------|
| Rádió rendszer hibakód   | R       | 0 | R0 - 100-nál több távirányítót tartalmazó<br>memória modul behelyezése.<br>Figyelem: R ☐ → M ∐ → 2 Ø Automatikus-<br>an be van állítva | Hogy eltudja menteni a rendszer beállítá-<br>sait a memória modulon, töröljön néhányat<br>az elmentett távirányítók közül úgy, hogy<br>kevesebb legyen mint 100.<br>Állítsa be: $\mathbb{R} \longrightarrow \mathbb{M} \longrightarrow \mathbb{I}$ . |
|                          | R       | 3 | R3 - Memória modul nem található                                                                                                    | Helyezzen be memória modult.                                                                                                    |
|                          | R       | Ч | R4 - Memória modul nem megfelelő<br>Nem kompatibilis a vezérlő egységgel                                                               | Helyezzen be megfelelő memória modult                                                                                                    |
|                          | R       | 5 | R5 - A kommunikáció nem jött létre a<br>memória modullal                                                                               | Cserélje ki a memória modult                                                                                                    |
|                          | R       | 6 | R6 - Konkrét memória modul behelyezése tesztelésre                                                                                     |                                                                                                    |
| Tápfeszültség<br>hibakód | Р       | 0 | P0 - Nincs tápfeszültség                                                                                                    | Ellenőrizze, hogy a tápellátás megfelelő.<br>Ellenőrizze a vonali biztosítékot.<br>Ellenőrizze a fő táphálózatot.                                                                                                    |
|                          | Ρ       | 1 | P1 - Mikrokapcsoló feszültsége túl<br>alacssony                                                                                        | Ellenőrizze, hogy megfelelő a vezérlő<br>panel tápellátása.                                                                                                    |
| Akkumulátor<br>hibakód   | B       | 0 | B0 - Akkumulátor majdnem lemerült                                                                                                    | Ellenőrizze az akku töltöttségét.<br>Cserélje ki az akkumulátort.                                                                                                    |
| Kiegészítők hibakódja    | R       | 0 | A0 - Nem sikerült elvégezni a 6-os pontra<br>kötött biztonsági szenzor tesztelését                                                     | Ellenőrizze, hogy a SOFA1-A2 megfelelően<br>működik.<br>Ha nincs csatlakoztatva SOF kártya,<br>ellenőrizze, hogy a biztonsági teszt le legyer<br>tiltva.                                                                                             |
|                          | R       | 1 | A1 - 6-os és 8-as pontokon lévő biz-<br>tonsági szenzorok egyidejű tesztelése<br>sikertelen                                            | Ellenőrizze, hogy a vezetékezés meg-<br>felelő, valamint a biztonsági szenzor<br>működését is.                                                                                                    |
|                          | R       | 3 | A3 - Nem sikerült elvégezni a 8-as pontra<br>kötött biztonsági szenzor tesztelését                                                     | Ellenőrizze, hogy a SOFA1-A2 megfeslően<br>működik<br>Ha nincs csatlakoztatva SOF kártya,<br>ellenőrizze, hogy a biztonsági teszt le legyen<br>tiltva.                                                                                               |
|                          | R       | 7 | A7 - 41-9 között nem megfelelő kapcsolat                                                                                               | Ellenőrizze a kapcsolatot.                                                                                                    |
|                          | R       | 9 | A9 - +LP- kimenet túl van terhelve                                                                                                    | Ellenőrizze, hogy az +LP- kimenetre kötött<br>eszköz megfelelően működik.                                                                                                    |
|                          | R       | Б | AGLK+ körben zárlat található                                                                                                    | Ellenőrizze, hogy az -LK+ kimenetre kötött<br>eszköz megfelelően működik.                                                                                                    |

## 13. Hibajelzések

| Hibajelenség                                             | Lehetséges ok                                                                                                    | Hiba jelzés             |                 | Művelet                                                                                                    |
|----------------------------------------------------------|----------------------------------------------------------------------------------------------------|-------------------------|-----------------|----------------------------------------------------------------------------------------------------|
| A vezérlő egység<br>nem kapcsol be                       | Nincs tápellátás                                                                                                    |                         |                 | Ellenőrizze a tápkábelt és a hozzá tar-<br>tozó vezetékezést                                                                                                    |
|                                                          | Túlterhelés a 0-1 kimeneten                                                                                                    |                         |                 | Távolítsa el az 1 pontra kötött<br>terheléseket                                                                                                    |
| Az automatika<br>nem nyit vagy nem                       | Nincs tápellátás                                                                                                    |                         |                 | Ellenőrizze a tápkábelt.                                                                                                    |
| záródik                                                  | Rövidzár a kiegészítőknél                                                                                                    | IS                      |                 | Válassza le a 0-1 re kötött kiegészítőket,<br>(24V DC feszültség jelen kell legyen)<br>majd egyesével kösse vissza. Lépjen<br>kapcsolatba a szervizzel                                                |
|                                                          | Biztosíték kioldott.                                                                                                    |                         |                 | Biztosíték csere                                                                                                    |
|                                                          | Biztonsági kontaktusok nyitva                                                                                                    | 1-6<br>68               | 1-8             | Ellenőrizze a biztonsági kontaktusok<br>megfelelő zárását                                                                                                    |
|                                                          | B i z to n s á g ko n ta k t u s o<br>nincsenek megfelelően csat-<br>lakoztatva vagy az ön-ellenőrzó<br>biztonsági él nem működik<br>megfelelően | < A Ø<br>, A 1<br>, A 3 | -6<br> -8<br>68 | Ellenőrizze az 6-8 csatlakozásait és az<br>ön-tesztelő biztonsági él csatlakozásait<br>a vezérlő egységen.                                                                                            |
|                                                          | Fotocellák aktiválva                                                                                                    | 1-6                     | 1-8             | Ellenőrizze, hogy a fotocellák tiszták legyenek és megfelelően működjenek                                                                                                    |
|                                                          | Az automata zárás nem<br>működik                                                                                                    |                         |                 | Adjon ki bármilyen parancsot, ha továb-<br>bra is fennáll a hiba lépjen kapcsolatba<br>a szervizzel                                                                                                   |
|                                                          | Motor hiba                                                                                                    | M<br>M                  | 18<br>C         | Ellenőrizze a motor csatlakozását, ha<br>továbbra is fennáll a hiba lépjen kapc-<br>solatba a szervizzel                                                                                              |
| Külső biztonsági<br>eszközök<br>nincsenek aktivál-<br>va | Nem megfelelő kapcsolat a<br>fotocellák és a vezérlő között.                                                                                     |                         |                 | Ellenőrizze, hogy I-6 /I-8 hogy<br>megjelenik a kijelzőn. Kösse sorba az<br>NC biztonsági kontaktusokat és távolítsa<br>el a rövidzárakat a vezérlő sorkapcsairól.                                    |
|                                                          |                                                                                                    |                         |                 | Ellenőrizze $\mathbb{PP} \to \mathbb{JG}$ és $\mathbb{PP} \to \mathbb{JB}$ beállításokat                                                                                                    |
| Az automatika röv-<br>iden kinyit majd<br>bezár          | Súrlódás van a mechanikus<br>részek között.                                                                                                    | MI                      |                 | Ellenőrizze, hogy manuálisan megfele-<br>lően működik az automatika, szabadon<br>mozog.Ellenőrizze az R 1/R 2 nyo-<br>maték<br>beállításokat. Lépjen kapcsolatba a<br>szervizzel                      |
| A távirányító<br>hatásköre korlá-                        | A rádió kapcsolatot fém vagy<br>beton elemek akadályozzák.                                                                                       | ,                       |                 | Telepítsen külső antennát                                                                                                    |
| működik, ha az au-<br>tomatika mozog.                    |                                                                                                    |                         |                 | Cseréljen elemet a távirányítóban                                                                                                    |
| A távirányító nem működik.                               | Nincs memória modul, vagy<br>nem megfelelő modul van be-<br>helyezve.                                                                            | RØ                      |                 | Kapcsolja ki a vezérlő egységet és hely-<br>ezze be a megfelelő modult.                                                                                                    |
|                                                          |                                                                                                    | к 3<br>R5               |                 | Ellenőrizze, hogy a távirányítók megfe-<br>lelően vannak tárolva a beépített rádión.<br>Ha a beépített rádióval van probléma, a<br>távirányítók kódja leolvasható a memória<br>modul eltávolításával. |

All the rights concerning this material are the exclusive property of Entrematic Group AB.

Although the contents of this publication have been drawn up with the greatest care,

Entrematic Group AB cannot be held responsible in any way for any damage caused by mistakes or omissions. We reserve the right to make changes without prior notice.

Copying, scanning or changing in any way is expressly forbidden unless authorised in writing

by Entrematic Group AB.

**ELECTRIC GATE KFT** – Kaputechnika Szaküzlet HU-1181 Budapest Üllői út 343. | (+361)205-41-66 (+3620)433-55-10 https://kaputechnikaszakuzlet.hu | info@kaputechnikaszakuzlet.hu

## ENTRE/MATIC

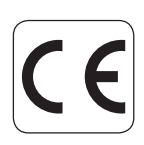

Entrematic Group AB Lodjursgatan 10 SE-261 44, Landskrona Sweden www.entrematic.com